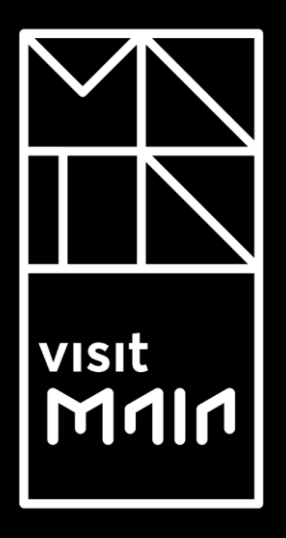

# Manual Utilizador Externo

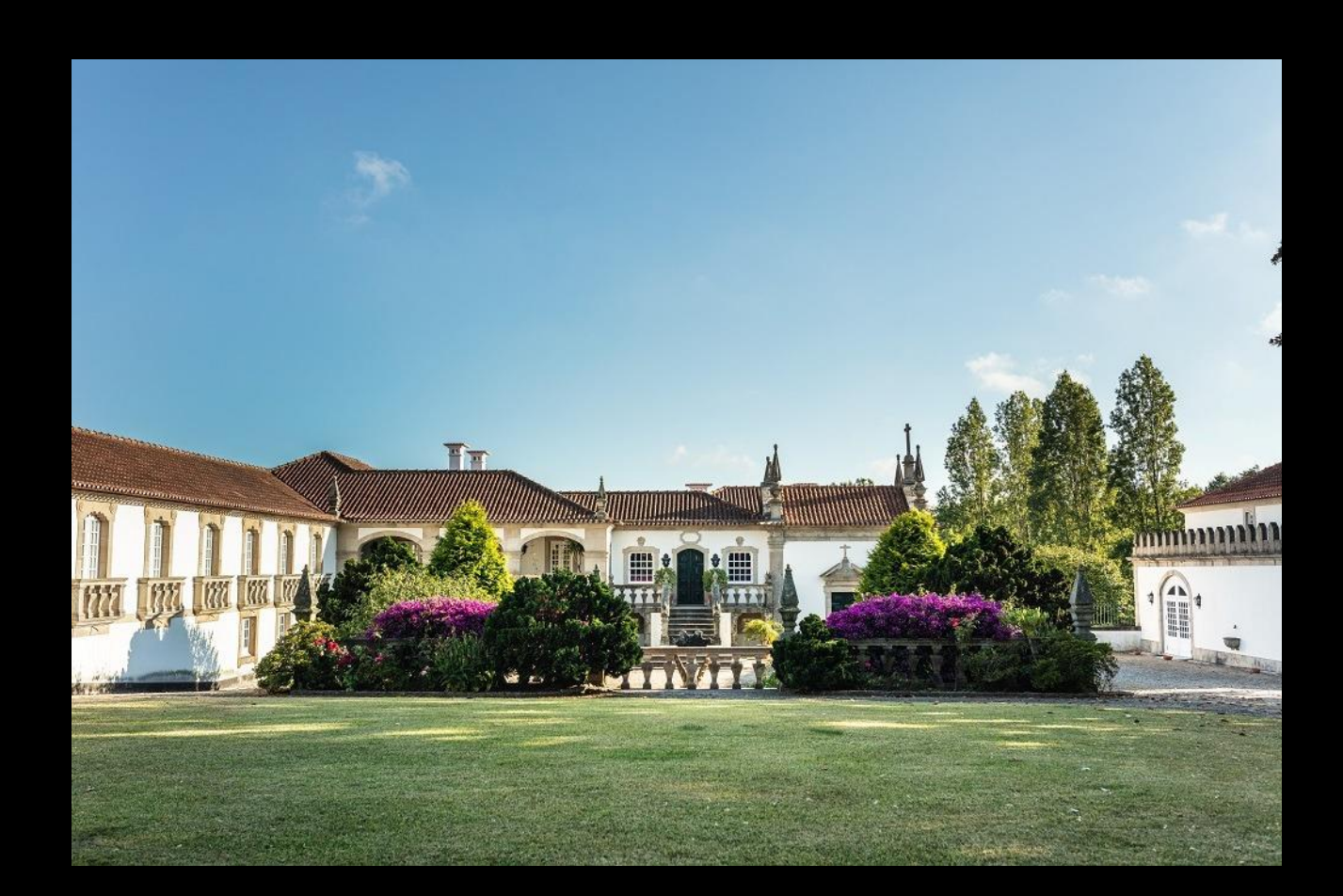

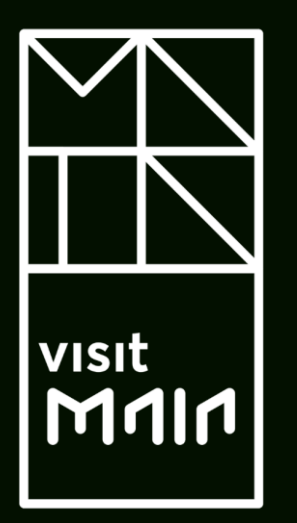

# Índice

- <u>1. Objetivo da Plataforma TMT</u>
- 2. Requisitos Técnicos
- 3. Interface da Plataforma
  - <u>3.1. Pedido de Registo</u>
  - 3.2. Início de Sessão
  - 3.3. Esqueceu-se da Palavra-Chave?
  - 3.4. Esqueceu-se do Nome de Utilizador?
  - <u>3.5. Manual de Utilizador</u>
  - <u>3.6. FAQ's</u>
- <u>4. Página Inicial</u>
  - <u>4.1. Área Pessoal</u>
  - <u>4.2. Estabelecimentos</u>
  - 4.3. Declarações de Autoliquidação
    - 4.3.1. Comprovativo de Comissão de Intermediação de Cobrança
    - 4.3.2. Recusas de Pagamento
- <u>4.2. Guias de Recebimento</u>

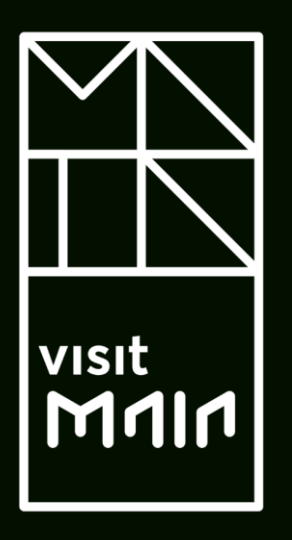

# 1. Objetivo da Plataforma TMT

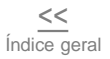

#### 1. Objetivo da Plataforma da TMT

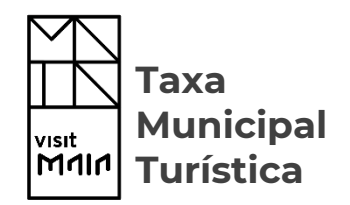

A Plataforma Taxa Municipal Turística tem como principal objetivo permitir que as diferentes entidades detentoras de alojamentos no Município da Maia submetam as suas Declarações de Autoliquidação de uma forma prática e simples. Garantindo a devida cobrança da Taxa Municipal Turística.

A Taxa Municipal Turística é devida em contrapartida do aproveitamento turístico proporcionando pelo conjunto de atividades e investimentos promovidos pelo Município da Maia, relacionados, com a atividade turística, designadamente através da melhoria e preservação ambiental da cidade, da salvaguarda do comercio tradicional, histórico e de proximidade, das obras de melhoramento público e provado municipal, nas zonas turísticas de excelência e, nas que se vierem a tornar a curto prazo, do beneficio gerado pela prestação de informação e apoio a turistas e pela criação de polos de dinamização cultural e recreativa, disseminados por toda a cidade. A Taxa Municipal Turística institui-se na modalidade de taxa de dormida.

### 2. Requisitos Técnicos

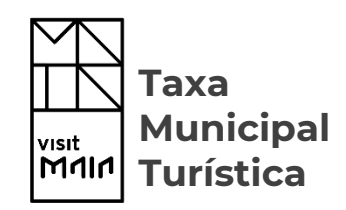

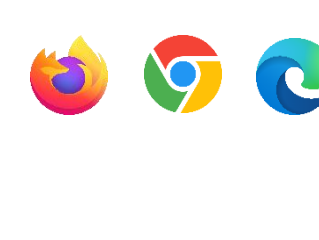

Mozilla Firefox® Google Chrome® Microsoft Edge®

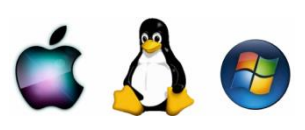

Mac OS Linux Microsoft Windows

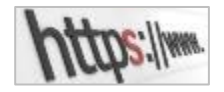

Acesso Web permitido às portas de saída 80 por http e 443 por https

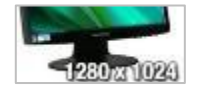

Resolução do monitor: 1280x1024 (mínima 1024x768)

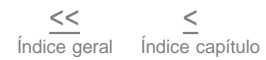

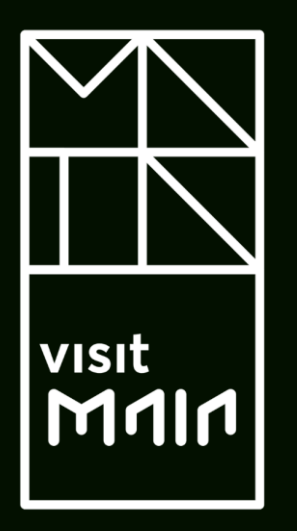

3. Interface da Plataforma

<u>3. Interface da Plataforma</u>
<u>3.1. Pedido de Registo</u>
<u>3.2. Início de Sessão</u>
<u>3.3. Esqueceu-se da Palavra-Chave?</u>
<u>3.4. Esqueceu-se do Nome de Utilizador?</u>
<u>3.5. Manual de Utilizador</u>
<u>3.6. FAQ's</u>

#### Interface da Plataforma

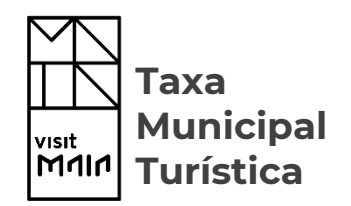

- Para aceder à Plataforma de Taxa Municipal Turística do Município da Maia deverá utilizar
   *link* definido para o efeito.
- Após aceder ao *link* mencionado terá acesso ao Interface da Plataforma, estando disponíveis as seguintes opções:
  - Pedido de Registo
  - Início de Sessão
  - Esqueceu-se da Palavra-Chave?
  - Esqueceu-se do Nome de Utilizador?
  - Manual de Utilizador
  - FAQ's

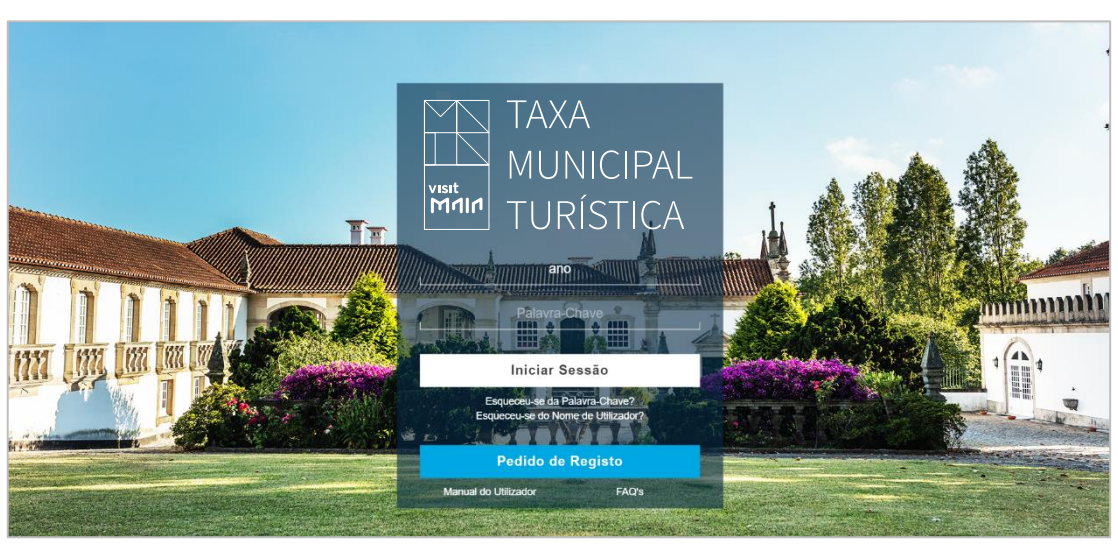

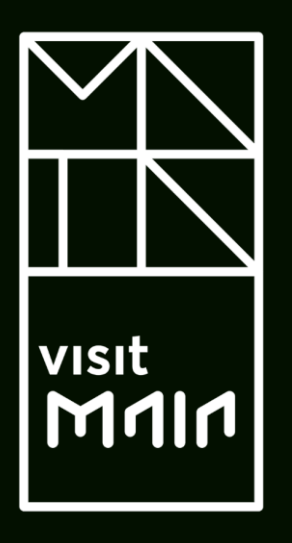

## 3.1. Pedido de Registo

#### Pedido de Registo - Entidade Singular

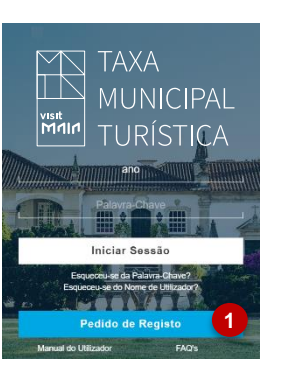

| TAXA      | NOVO REGISTO                                                                                                    |                                                                                                    |  |  |
|-----------|----------------------------------------------------------------------------------------------------|----------------------------------------------------------------------------------------------------|--|--|
| MUNICIPAL | BEM-VINDO                                                                                                    |                                                                                                    |  |  |
| TURÍSTICA | Para efetuar um pedido de registo e ter acesso aos serviços online relacionados com a Taxa Municipal Turística da Câmara da Mala, preencha devidamente todos os campos do formulário abaixo e aceite<br>as condições de utilização. |                                                                                                    |  |  |
|           | Após a submissão do respetivo formulário, receberá uma notificação<br>resultado.                                                                                                    | via email, informando-o que o seu pedido se encontra em fase de análise pelos serviços internos, sendo necessário aguardar o seu |  |  |
|           | Posteriormente, voltará a ser notificado via email, com o resultado da                                                                                                    | análise efetuada e consequentemente com as indicações dos próximos passos a efetuar.                                             |  |  |
|           | Obrigada                                                                                                    |                                                                                                    |  |  |
|           | Identificação da Entidade                                                                                                    | •                                                                                                    |  |  |
|           | DESIGNAÇÃO *                                                                                                    | 2                                                                                                    |  |  |
|           | PAÍS *                                                                                                    | Portugal 3                                                                                                    |  |  |
|           | NIF *                                                                                                    | 4                                                                                                    |  |  |
|           | RUA *                                                                                                    |                                                                                                    |  |  |
|           | PORTA                                                                                                    | ANDAR                                                                                                    |  |  |
|           |                                                                                                    |                                                                                                    |  |  |
|           |                                                                                                    | Selezione uma Erezuenia                                                                                                    |  |  |
|           |                                                                                                    |                                                                                                    |  |  |
|           |                                                                                                    |                                                                                                    |  |  |
|           | TELEFONE **                                                                                                    |                                                                                                    |  |  |
|           | TELEMÓVEL **                                                                                                    |                                                                                                    |  |  |
|           | NOME DO UTILIZADOR DE ACESSO *                                                                                                    |                                                                                                    |  |  |
|           | Atenção, após registo o campo "Nome de Utilizador de Acesso" não poderá ser                                                                                                    |                                                                                                    |  |  |

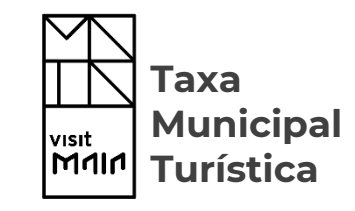

 Para iniciar o registo na Plataforma selecione a opção "Pedido de Registo".

**NOTA:** Deve preencher todos os campos considerados obrigatórios. Os campos apresentados para preenchimento serão ajustados à realidade da entidade.

Para uma **Entidade Singular** será necessário preencher os seguintes campos:

- Designação: Identificação do nome da entidade.
- País: Identificação do país de origem da entidade.
- 4. NIF: Identificação do NIF da entidade.
- Certidão Domicílio Fiscal: Anexar documento comprovativo do Código Certidão de Domicílio Fiscal.
- Rua/ Porta/ Código Postal/ Localidade/ Freguesia: Identificação da morada fiscal da entidade.

#### Pedido de Registo - Entidade Singular

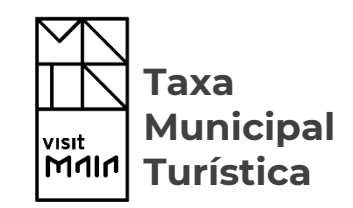

| ТАХА                      | NOVO REGISTO                                                                                                    |                                                                                                    |  |  |  |  |
|---------------------------|----------------------------------------------------------------------------------------------------|----------------------------------------------------------------------------------------------------|--|--|--|--|
| MUNICIPAL                 | MUNICIPAL BEM-VINDO                                                                                                    |                                                                                                    |  |  |  |  |
| TURISTICA                 | Para efetuar um pedido de registo e ter acesso aos serviços online re<br>as condições de utilização.                                                       | lacionados com a Taxa Municipal Turística da Câmara da Maia, preencha devidamente todos os campos do formulário abaixo e aceite  |  |  |  |  |
|                           | Após a submissão do respetivo formulário, receberá uma notificação<br>resultado.                                                                           | via email, informando-o que o seu pedido se encontra em fase de análise pelos serviços internos, sendo necessário aguardar o seu |  |  |  |  |
|                           | Posteriormente, voltará a ser notificado via email, com o resultado da                                                                                     | análise efetuada e consequentemente com as indicações dos próximos passos a efetuar.                                             |  |  |  |  |
|                           | Obrigada                                                                                                    |                                                                                                    |  |  |  |  |
| Identificação da Entidade |                                                                                                    |                                                                                                    |  |  |  |  |
|                           | DESIGNAÇÃO *                                                                                                    |                                                                                                    |  |  |  |  |
|                           | PAÍS *                                                                                                    | Portugal                                                                                                    |  |  |  |  |
|                           | NIF *                                                                                                    |                                                                                                    |  |  |  |  |
|                           | RUA *                                                                                                    |                                                                                                    |  |  |  |  |
|                           |                                                                                                    |                                                                                                    |  |  |  |  |
|                           | LOCALIDADE *                                                                                                    |                                                                                                    |  |  |  |  |
|                           | FREGUESIA *                                                                                                    | Selecione uma Freguesia                                                                                                    |  |  |  |  |
|                           | EMAIL *                                                                                                    | - 8                                                                                                    |  |  |  |  |
|                           | CONFIRMAÇÃO DO EMAIL *                                                                                                    |                                                                                                    |  |  |  |  |
|                           | TELEFONE **                                                                                                    |                                                                                                    |  |  |  |  |
|                           | TELEMÓVEL **                                                                                                    |                                                                                                    |  |  |  |  |
|                           | NOME DO UTILIZADOR DE ACESSO *                                                                                                    |                                                                                                    |  |  |  |  |
|                           | Atençao, apos registo o campo "Nome de Utilizador de Acesso" não poderá ser<br>alterado.<br>Deve assegurar que o respetivo nome representa a sua entidade. |                                                                                                    |  |  |  |  |

- Email / Confirmação do Email: Identificação do email da entidade que será utilizado para o envio de notificações.
- Telefone/Telemóvel: Identificação dos contactos telefónicos da entidade. NOTA: Apenas um dos campos terá de ser preenchido.
- Nome do Utilizador de Acesso: Definição do nome de utilizador de acesso à plataforma. NOTA: Deve utilizar sempre caracteres maiúsculos e não deverá utilizar espaços.

**ATENÇÃO:** Após registo o campo "Nome do Utilizador de Acesso" não poderá ser alterado. Assegure que respetivo nome identifica a entidade.

#### Pedido de Registo - Entidade Singular

| Pessoa de Contacto                             | L L                                                                            |
|------------------------------------------------|--------------------------------------------------------------------------------|
| NOME *                                         |                                                                                |
| NOME -                                         |                                                                                |
| TELEFONE **                                    |                                                                                |
| TELEMÓVEL **                                   |                                                                                |
|                                                |                                                                                |
|                                                |                                                                                |
|                                                |                                                                                |
|                                                |                                                                                |
| Consentimento                                  |                                                                                |
|                                                |                                                                                |
| Deu concentimente nora utilización des de      | des persons presentidos, de asendo com o definido por Termos de Adesão         |
| Dou consentimento para utilização dos da       | dos pessoais preenchidos, de acordo com o delínido nos <u>termos de Adesao</u> |
| e na <u>Pontica de Privacidade</u> .           |                                                                                |
|                                                |                                                                                |
| * Campos obrigatórios.                         |                                                                                |
| ** É obrigatório preencher um dos dois campos. |                                                                                |
|                                                |                                                                                |
|                                                |                                                                                |
|                                                |                                                                                |
| I'm not a rabot                                |                                                                                |
|                                                | 13                                                                             |
|                                                |                                                                                |
|                                                | CANCELAR SUBMETER                                                              |
|                                                |                                                                                |
|                                                |                                                                                |

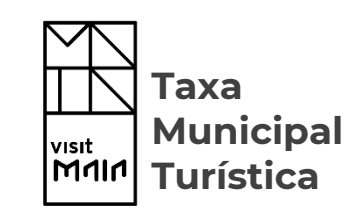

- Pessoa de Contacto: Identificação da pessoa responsável pela entidade e respetivos contactos telefónicos.
- Consentimento: Preencher checkbox de consentimento de utilização dos dados preenchidos de acordo com os "Termos de Adesão" e "Politica de Privacidade".
- **12. CAPTCHA:** Preencher *checkbox* de código de validação.
- Após todos os campos obrigatórios estarem preenchidos selecione a opção **"Submeter".**

NOTA: Efetuada a submissão será informado que o seu pedido de registo foi efetuada corretamente. encontrando-se a aguardar validação por parte dos serviços internos do Município. Simultaneamente, será despoletado um email comprovativo da submissão do pedido de registo, para o email mencionado no formulário. Após validação, será notificado sobre o seu resultado.

#### Pedido de Registo - Entidade Coletiva

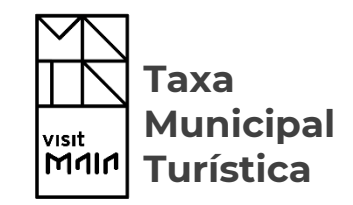

| TAXA      | NOVO REGISTO                                                                                                    |                                                                                                    |                                              |     |  |
|-----------|----------------------------------------------------------------------------------------------------|----------------------------------------------------------------------------------------------------|----------------------------------------------|-----|--|
| MUNICIPAL | Para efetuar um pedido de registo e ter acesso aos serviços online relacionados com a Taxa Municipal Turística da Câmara da Maia, preencha devidamente todos os campos do formulário abaixo e aceite as condições de utilização. |                                                                                                    |                                              |     |  |
| TURÍSTICA | Após a submissão do respetivo formulário, receberá uma notificação via<br>resultado.                                                                                                    | Após a submissão do respetivo formulário, receberá uma notificação via email, informando-o que o seu pedido se encontra em fase de análise pelos serviços internos, sendo necessário aguardar o seu resultado. |                                              |     |  |
|           | Posteriormente, voltará a ser notificado via email, com o resultado da an                                                                                                    | nálise efetuada e consequentemente com                                                                                                    | as indicações dos próximos passos a efetuar. |     |  |
|           | Obrigada                                                                                                    |                                                                                                    |                                              |     |  |
|           | Identificação da Entidade                                                                                                    |                                                                                                    |                                              |     |  |
|           | DESIGNAÇÃO *                                                                                                    | Hotel xxx                                                                                                    |                                              | - 1 |  |
|           | PAIS *                                                                                                    | Portugal                                                                                                    | 2                                            | -   |  |
|           | 3 NIF *                                                                                                    | 503182710                                                                                                    | Coletivo                                     |     |  |
|           | 4 N.º CERTIDÃO PERMANENTE *                                                                                                    |                                                                                                    |                                              |     |  |
|           | 5 CERTIDÃO PERMANENTE<br>Ficheiros em PNG, JPG, PDF                                                                                                    | ANEXAR × REMOVER                                                                                                    |                                              |     |  |
|           | TIPO DE ENTIDADE *                                                                                                    | Privado 6                                                                                                    |                                              | *   |  |
|           | RUA *                                                                                                    | -                                                                                                    |                                              |     |  |
|           | PORTA                                                                                                    |                                                                                                    | ANDAR                                        | _   |  |
|           |                                                                                                    |                                                                                                    |                                              |     |  |
|           | EREGUESIA *                                                                                                    | Selecione uma Frequesia                                                                                                    | *                                            |     |  |
|           | FMAIL *                                                                                                    | ooreanino ana rregatoria                                                                                                    |                                              |     |  |
|           | CONFIRMAÇÃO DO EMAIL ^                                                                                                    |                                                                                                    |                                              |     |  |
|           | TELEFONE **                                                                                                    |                                                                                                    |                                              |     |  |
|           | TELEMÓVEL **                                                                                                    |                                                                                                    |                                              |     |  |
|           | NOME DO UTILIZADOR DE ACESSO *                                                                                                    |                                                                                                    |                                              |     |  |
|           | Atenção, após registo o campo "Nome de Utilizador de Acesso" não poderá ser alterado.<br>Deve assegurar que o respetivo nome representa a sua entidade.                                                                          |                                                                                                    |                                              |     |  |

Para uma **Entidade Coletiva** será necessário preencher os seguintes campos:

- **1. Designação:** Identificação do nome da entidade.
- **2. Pais:** Identificação do pais de origem da entidade.
- **3. NIF:** Identificação do Número de Identificação Fiscal da Entidade.
- N° de Certidão Permanente: Identificação do N° atribuído à Certidão Permanente da Entidade.
- 5. Certidão Permanente: Anexar Certidão Permanente.
- 6. Tipo de Entidade: Identificar se Entidade é Pública ou Privada.
- Rua/ Porta/ Código Postal/ Localidade/ Freguesia: Identificação da morada fiscal da entidade.

#### Pedido de Registo - Entidade Coletiva

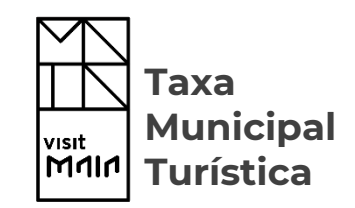

| ТАХА      | NOVO REGISTO                                                                                                    |                                                                                                    |          |    |
|-----------|----------------------------------------------------------------------------------------------------|----------------------------------------------------------------------------------------------------|----------|----|
| MUNICIPAL | Para efetuar um pedido de registo e ter acesso aos serviços online relacionados com a Taxa Municipal Turística da Câmara da Maia, preencha devidamente todos os campos do formulário abaixo e aceite as condições de utilização. |                                                                                                    |          |    |
| TURÍSTICA | Após a submissão do respetivo formulário, receberá uma notificação via<br>resultado.                                                                                                    | email, informando-o que o seu pedido se encontra em fase de análise pelos serviços internos, sendo necessário aguardar o seu |          |    |
|           | Posteriormente, voltará a ser notificado via email, com o resultado da ar                                                                                                    | ultado da análise efetuada e consequentemente com as indicações dos próximos passos a efetuar.                               |          |    |
|           | Obrigada                                                                                                    | Obrigada                                                                                                    |          |    |
|           | Identificação da Entidade                                                                                                    | Identificação da Entidade                                                                                                    |          |    |
|           |                                                                                                    | Helel your                                                                                                    |          |    |
|           | DESIGNAÇÃO ^                                                                                                    | Hotel XXX                                                                                                    |          |    |
|           | FAI3                                                                                                    | F0110301                                                                                                    | Colotivo |    |
|           | N.º CERTIDÃO PERMANENTE *                                                                                                    | 003162710                                                                                                    | Coleavo  |    |
|           | CERTIDÃO PERMANENTE<br>Ficheiros em PNG, JPG, PDF                                                                                                    | ▲ ANEXAR × REMOVER                                                                                                    |          |    |
|           | TIPO DE ENTIDADE *                                                                                                    | Privado                                                                                                    |          | *  |
|           | RUA *                                                                                                    |                                                                                                    |          |    |
|           | PORTA                                                                                                    |                                                                                                    | ANDAR    |    |
|           | CÓDIGO POSTAL *                                                                                                    |                                                                                                    |          |    |
|           | LOCALIDADE *                                                                                                    |                                                                                                    |          |    |
|           | FREGUESIA *                                                                                                    | Selecione uma Freguesia                                                                                                    | •        | L  |
|           | EMAIL *                                                                                                    |                                                                                                    |          |    |
|           | CONFIRMAÇÃO DO EMAIL *                                                                                                    |                                                                                                    |          |    |
|           | TELEFONE **                                                                                                    |                                                                                                    |          | -9 |
|           | TELEMÓVEL **                                                                                                    |                                                                                                    |          |    |
|           | Atención ando remono "Nome de l'Elizador de Acesso" não poderá ser alterado                                                                                                    |                                                                                                    |          |    |
|           | Deve assegurar que o respetivo nome representa a sua entidade.                                                                                                    |                                                                                                    |          |    |

- Email / Confirmação do Email: Identificação do email da entidade que será utilizado para o envio de notificações.
- Telefone/Telemóvel: Identificação do contactos telefónicos da entidade. NOTA: Apenas um dos campos terá de ser preenchido.
- Nome do Utilizador de Acesso : Definição do nome de utilizador de acesso à plataforma. NOTA: Deverá utilizar sempre caracteres maiúsculos. Não deverão utilizar espaços.

#### Pedido de Registo - Entidade Coletiva

| Pessoa de Contacto                                                                                                    |                               |                                                                         |          |
|----------------------------------------------------------------------------------------------------|-------------------------------|-------------------------------------------------------------------------|----------|
| ſ                                                                                                    | NOME *                        |                                                                         |          |
| <b>a</b> –                                                                                                    | TELEFONE **                   |                                                                         |          |
| • •                                                                                                    | TELEMÓVEL **                  |                                                                         |          |
| L                                                                                                    | -                             |                                                                         |          |
|                                                                                                    |                               |                                                                         |          |
| Consentimento                                                                                                    |                               |                                                                         |          |
| <ul> <li>Dou consentimento para utiliza<br/>e na Política de Privacidade. *</li> <li>* Campos obrigatórios.</li> <li>* É obrigatório preencher um dos do</li> <li>13</li> <li>I'm not a robot</li> </ul> | ação dos dados<br>ois campos. | ; pessoais preenchidos, de acordo com o definido nos <u>Termos de A</u> | Adesão   |
|                                                                                                    |                               | CANCELAR                                                                | SUBMETER |

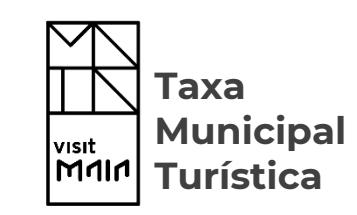

- **11. Pessoa de Contacto:** Identificação da pessoa responsável pela entidade e respetivos contactos.
- 12. Consentimento: Preencher checkbox de consentimento de utilização dos dados preenchidos de acordo com os "Termos de Adesão" e "Politica de Privacidade".
- **13. CAPTCHA:** Preencher *checkbox do* Código de validação.
- Após todos os campos obrigatórios estarem preenchidos selecione a opção **"Submeter".**

NOTA: Efetuada a submissão será informado que o seu pedido de registo efetuada foi corretamente, encontrando-se a aguardar validação por parte dos serviços internos do Município. Simultaneamente, será despoletado um email comprovativo da submissão do pedido de registo, para o email mencionado no formulário. Após validação, será notificado sobre o seu resultado.

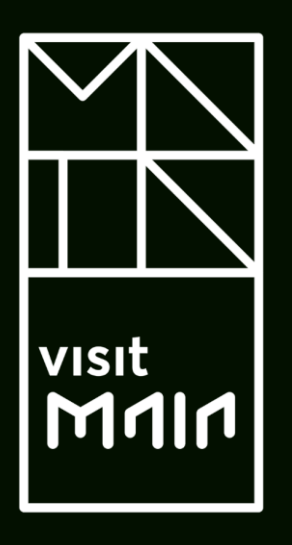

## 3.2. Início de Sessão

#### Início de Sessão

#### Caro utilizador,

O seu pedido de registo na Plataforma Taxa Municipal Turística do Município da Maia foi **Aceite**. Para definir as suas credencias de acesso, selecione o seguinte link:

Finalizar Acesso

Obrigado.

Com os melhores cumprimentos,

| Caro utilizador Braga necessita de definir a | sua nova palavra-chave tendo em atenção os seguintes critérios:<br>enos 8 caracteres<br>culas<br>vius<br>os ou caracteres especiais |
|----------------------------------------------|----------------------------------------------------------------------------------------------------|
| PALAVRA-CHAVE *<br>CONFIRMAÇÃO *             | CONFIRMAR 3                                                                                                    |
|                                              |                                                                                                    |

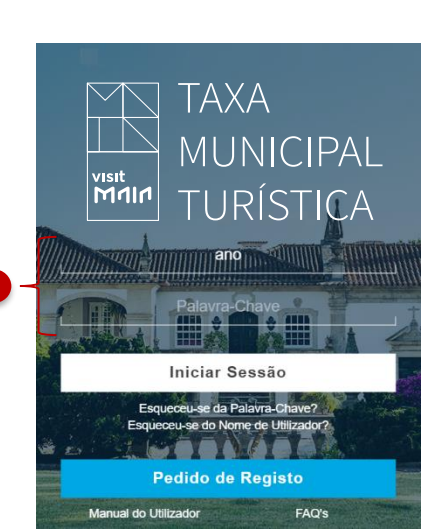

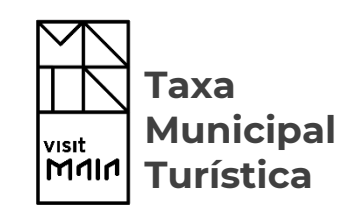

Após validação do seu pedido de registo por parte dos serviços internos do Município, será notificado sobre o seu resultado, via email.

- No caso do seu pedido ter sido "Aceite" o email mencionado terá disponível um *link* (Finalizar Acesso) que o encaminhará para o ecrã de definição de Palavra-Chave.
- Defina a sua Palavra-Chave, tendo em atenção os critérios mencionados.
- 3. Selecione a opção "Confirmar".
- No final será encaminhado para o Interface da Plataforma onde poderá iniciar sessão com o Nome de Utilizador definido no formulário de registo e a sua Palavra-Chave.

**NOTA:** No caso da entidade não se identificar corretamente irá surgir uma mensagem de que Nome de Utilizador ou Senha se encontram inválidos e o acesso é inibido.

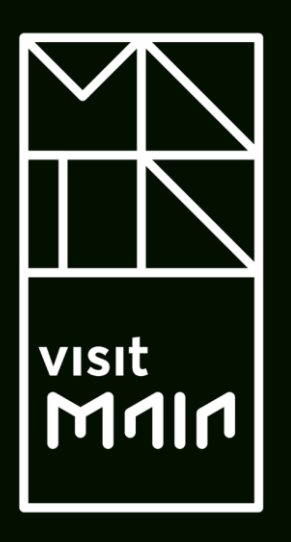

# 3.3. Esqueceu-se da Palavra-Chave?

Taxa Municipal Turística

#### Esqueceu-se da Palavra-Chave?

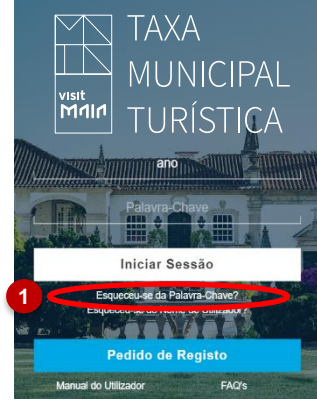

| Recuperação de Acesso |
|-----------------------|
|-----------------------|

| AL | Caso se tenha esquecido da sua Palavra-Chave deve preencher os campos que se seguem e selecionar "Submeter". Posteriormente irá receber um email com<br>um link que o encaminhará para o ecrã de recuperação de Palavra-Chave. |
|----|----------------------------------------------------------------------------------------------------|
|    | Nome de Acesso                                                                                                    |
| 1  | Email da Entidade                                                                                                    |
|    | NIF da Entidade                                                                                                    |
|    | SUBMETER 3                                                                                                    |

| Caro utilizador,                                                                                                    |
|----------------------------------------------------------------------------------------------------|
| Registamos um pedido de recuperação das suas credencias de acesso.<br>Para efetuar a respetiva alteração, selecione o seguinte <i>link</i> : |
| Recuperar Acesso                                                                                                    |
| Obrigado.                                                                                                    |

Com os melhores cumprimentos,

| Definir Palavra-chave                                                                                                    |  |
|----------------------------------------------------------------------------------------------------|--|
| Confirmação estador de definir a sua nova palavra-chave tendo em atenção os seguintes critérios:<br>e Pelo menos & caracteres<br>Minúsculas<br>PALAVRA-CHAVE *<br>CONFIRMAÇÃO * |  |

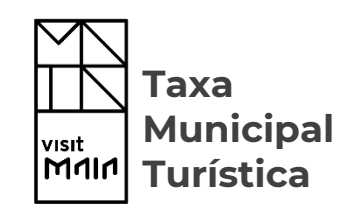

- Nos casos em que se esqueceu da Palavra-Chave selecione a opção "Esqueceu-se da Palavra-Chave?".
- 2. Preencha os campos requeridos para a recuperação, nomeadamente :
  - Nome de Acesso
  - Email da Entidade
  - NIF da Entidade
- 3. Selecione a opção "Submeter".
- Após submissão, receberá um email onde estará disponível um *link* (Recuperar Acesso) que o encaminhará para ecrã de recuperação de Palavra-Chave.
- Defina a nova Palavra-Chave, tendo em atenção os critérios mencionados.
- 6. Selecione a opção "Confirmar".

No final será encaminhado para a Interface da Plataforma onde poderá iniciar sessão com o Nome de Utilizador definido no formulário de registo e a sua nova Palavra-Chave.

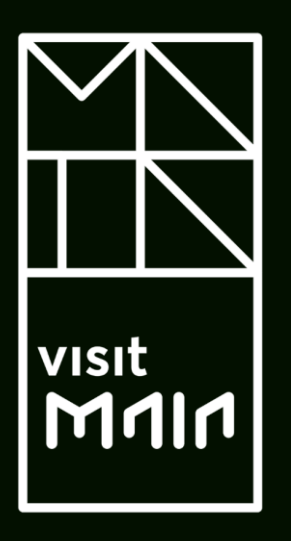

# 3.4. Esqueceu-se do Nome de Utilizador?

Taxa Municipal Turística

#### Esqueceu-se do Nome de Utilizador?

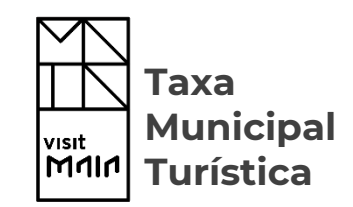

- Nos casos em que se esqueceu do Nome de Utilizador selecione a opção "Esqueceu-se do Nome de Utilizador?".
- 2. Preencha os campos requeridos para a recuperação, nomeadamente :
  - Email da Entidade
  - NIF da Entidade
- 3. Selecione a opção "Submeter".

Após submissão, receberá um email onde estará disponível o seu Nome de Utilizador.

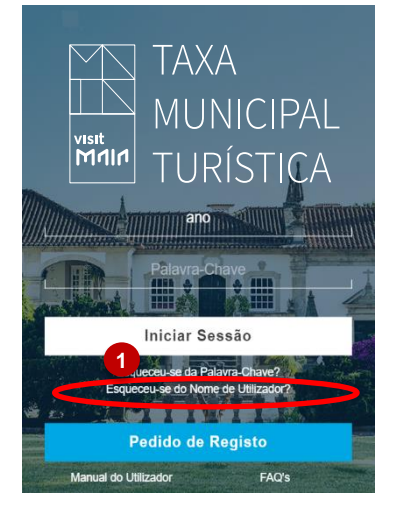

#### Pedido de informação do Nome do Utilizador

Caso se tenha esquecido do seu Nome de Utilizador deve preencher os campos que se seguem e selecionar "Submeter". Posteriormente irá receber um email com o seu Nome de Utilizador.

| Email da Entidade |  |
|-------------------|--|
|                   |  |
| SUBMETER 3        |  |

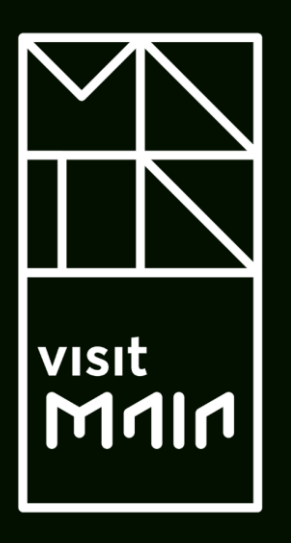

# 3.5. Manual do Utilizador

#### Manual do Utilizador

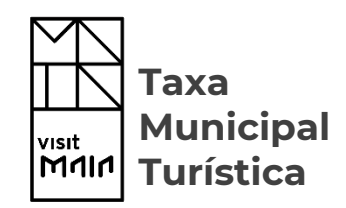

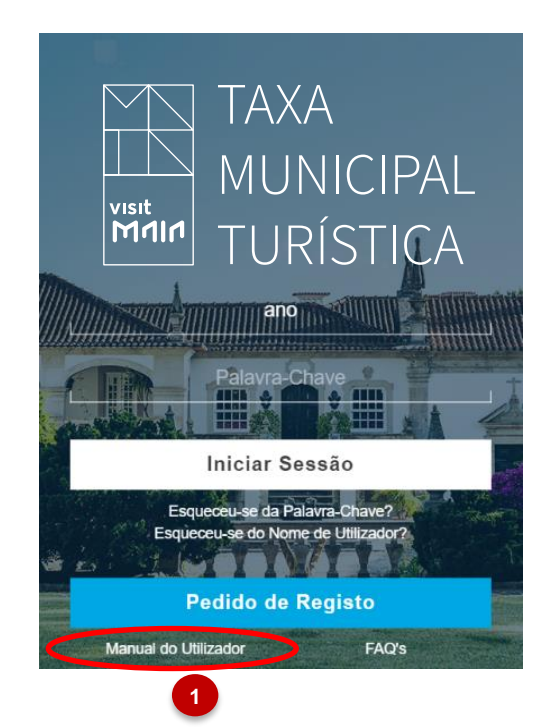

Para que tenha documentação de apoio, para a utilização do portal, o município disponibiliza um manual de apoio ao utilizador.

 Para aceder ao respetivo manual deve clicar na opção assinalada.

Nesse momento é transferido, para o seu computador, o manual, em formato pdf, podendo consultar o mesmo.

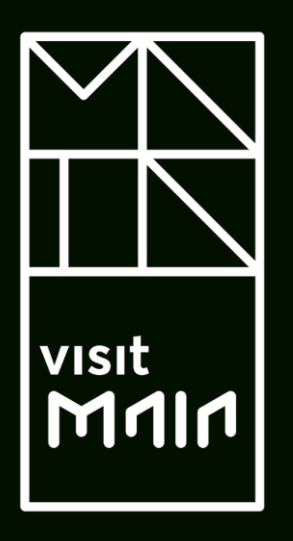

# 3.6. FAQ's

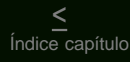

FAQ's

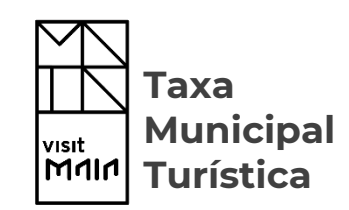

O portal dispõe ainda de um conjunto de FAQ's (Perguntas Frequentes), que apoiam o utilizador a esclarecer as dúvidas mais frequentemente colocadas, pelas entidades, ao município.

- Para aceder às respetivas FAQ's deve clicar na opção assinalada.
- 2. Nesse momento é encaminhado para uma página onde pode analisar as perguntas e as respostas indexadas.

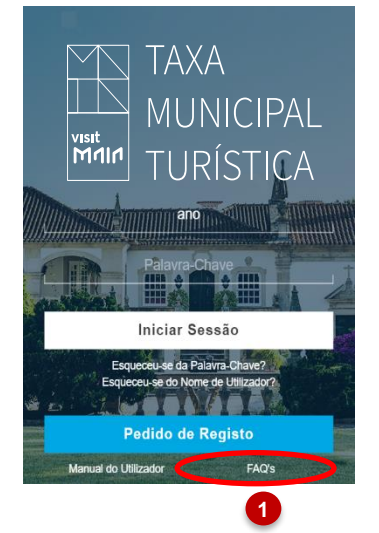

| Perguntas Frequentes 2                                                                                                    |
|----------------------------------------------------------------------------------------------------|
| O que significa a palavera FAQ<br>A palavera FAQ agentes (FAQ agentes), faited addesses. En tradución lores e literal do inglês, o significado pode ser aceito como "Perguntas Mais Frequentes", como mostra o Dicontino de Cambridge. Na palácia, todavia, e público brasiliero se acostumos a chamar a FAQ de "Perguntas<br>Frequentes", data que as vendes nos donas legan encontradas.                                                                                                    |
| Justamente por ser a tradução de uma expressão em inglês, a FAQ (ou o FAQ) costuma receber tratamento nos dois gêneros. No final das contas, isso pouzo (ou nada) importa. O fator mais relevante, de fato, é o público-alvo encontrá-la sem dificuídades.                                                                                                    |
| Alás, o principial dejetivo das Perguntas Frequentes e de qualquer outra ferramenta de autoatendimento è precisamente facilitar a vida dos cientes. Neste caso, o ato de batizar a FAQ com o nome que o público prefere e entende já conta como primeiro passo para entender sua<br>principal hunção. Exteja ela em rigida, português, abrevada, etc.                                                                                                    |
| Para que serve a FAG?<br>AFAG ame para las róxidas entenars sobre os assuntos que mais impactam um determinado público – os clientes, na maiora da vezes. Na FAG, são encontrados (ou deveriam ser) os temas que causem maior problema para unuários e, por consequência disso, maior estorpo<br>en expanse da antenento.                                                                                                    |
| Portanto, as funções da FAQ ficam divididas em duas partes principais:                                                                                                    |
| Informar sobre assuntes mais procurades<br>Aliviar o trabalho da equipe humana de atendimento                                                                                                    |
| Em suma, qualquer atribuição que fuja muito desses dois encargos exageradamente acaba amuinando todo o processo. Uma página de Perguntas Frequentes deve ser encarada e elaborada mirando exclusivamente o autoatendimento.                                                                                                    |
| Aproxitidade de informar assuntos que parecem (e apenas parecem) relevantes não é recomendada. Muito pelo contrário Apesar da bea intenção, atludes como essa acubam transformando a página da FAQ em um depósito tivial de informações, afastando a da sua principal<br>função.                                                                                                    |
| Encontrixe os assuntos mais relevantes<br>Mesmo que pareça tende destinada à empresa, não cabe a ela definir o que é más relevante. Esses tamas surgem quase organicamente após leitura do comportamento dos clientes. São seles que apresentam dores, desejos, vontados e necessidades.                                                                                                    |
| O ato de telecionar os temas que vão pautar as Perguntas Frequentes é essencial para todo o processo. Por exemplo não há naches para dedicar energia exauctiva à criação de perguntas sobre Dados Pessoais quando os clientes costumem procurar mais por assuntos<br>Financeiros.                                                                                                    |
| This tember (a potentiant) and a selection of the sector for a different for any control of the sector for an end of a sector of the sector of the sector of |

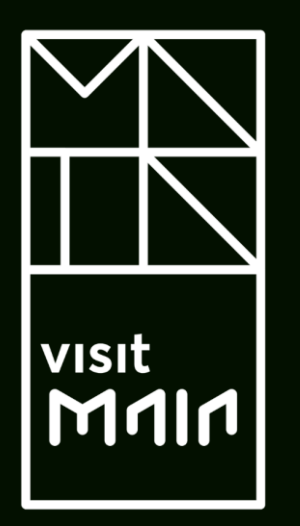

### 4. Página Inicial

<u>4.1. Área Pessoal</u>

- <u>4.2. Estabelecimentos</u>
- 4.3. Declarações de Autoliquidação
  - 4.3.1. Comprovativo de Comissão de Intermediação de Cobrança
  - <u>4.3.2. Recusas de Pagamento</u>
- <u>4.4. Guias de Recebimento</u>

#### Página Inicial

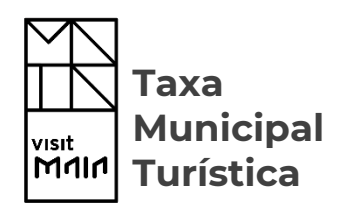

- Após a autentificação na Plataforma terá acesso à página inicial onde se encontram definidos um conjunto de itens que ilustram as respetivas áreas/funcionalidades disponíveis, nomeadamente:
  - Área Pessoal
  - Estabelecimentos
  - Declarações de Cobrança
  - Guia de Recebimento

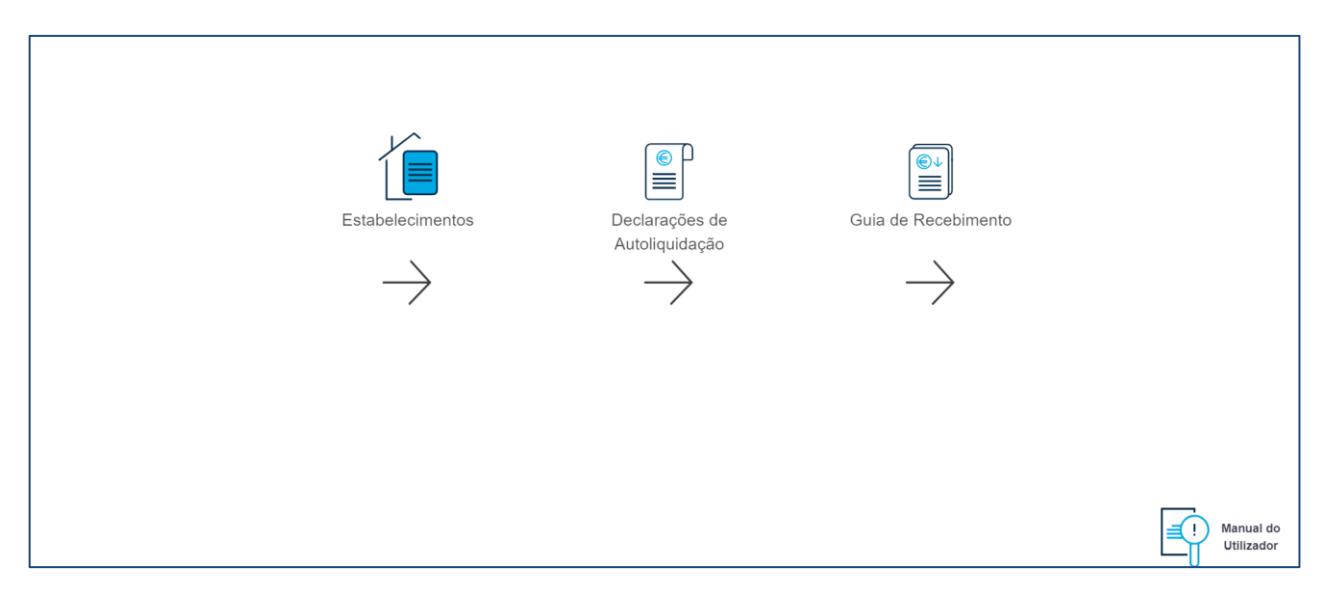

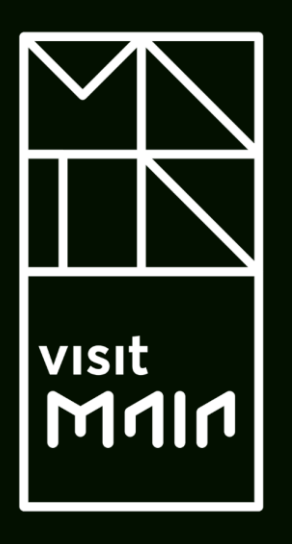

# 4.1. Área Pessoal

#### Área Pessoal

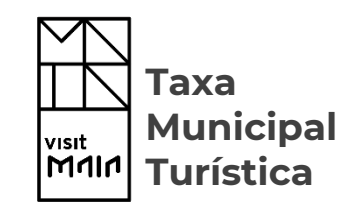

- Teress rosario\_oliveira@ano.pt 2 Dec Att ALTERAÇÃO PALAVRA-CHAVE
  - Para aceder à sua Área Pessoal selecione o ícone disponível no canto superior direito, onde terá disponível as seguintes opções:
    - Dados Identificativos
    - Alteração Palavra-Chave
    - Sair
  - 2. Para terminar sessão selecione o ícone assinalado.

#### Área Pessoal – Dados Identificativos

| Teresa<br>rosario_oliveira@ano.pt                                              |                                         |          |            |                  |              |                  |       |
|--------------------------------------------------------------------------------|-----------------------------------------|----------|------------|------------------|--------------|------------------|-------|
| ALTERAÇÃO PALAVRA-CHA                                                          | VE                                      | 9        |            |                  |              |                  |       |
| TERESA                                                                         |                                         |          |            |                  |              |                  |       |
| Identificação da Entidade                                                      |                                         |          |            |                  |              |                  |       |
| DE SIGNAÇÃ<br>PA                                                               | O * Teresa                              |          |            |                  | v            |                  |       |
| ςόρισο de certidão de domicíu o eisca                                          | NIF 124532012                           |          |            | Singu            | ılar         |                  |       |
| CERTIDÃO DOMICÍLIO FISC<br>CERTIDÃO DOMICÍLIO FISC<br>Ficheiros em PNG, JPG, P | CAL A DOWNLO                            | AD       |            |                  |              |                  |       |
| RL<br>POI                                                                      | A * ettryh                              |          |            |                  |              |                  |       |
| ANE<br>CÓDIGO POSTA                                                            | AR 4755-580                             |          |            |                  |              |                  |       |
| LOCALIDAD                                                                      | DE * santos<br>Abade de Ver             | noim     |            |                  |              |                  |       |
| EMA<br>TELEFON                                                                 | L * rosario_oliveir<br>E ** 917 414 718 | a@ano.pt |            |                  |              |                  |       |
| TELEMOVE                                                                       | L **                                    |          |            |                  |              |                  |       |
| NOME *<br>TELEFONE **                                                          | Teresa<br>235 851 556                   |          |            |                  |              |                  |       |
| TELEFONE **                                                                    |                                         |          |            |                  |              |                  |       |
| Documentos                                                                     |                                         |          |            | COMPROVATIV      | o de Morada  | 📥 DOW            | NLOAD |
| Estabelecimentos 3                                                             |                                         |          |            |                  |              | 514              |       |
| DATA ESTABELECMENTO 18-11-2019 Hotel Teresa                                    | FREGUESIA<br>Abade de Vermoim           |          | TIPO<br>AL | TIPO D<br>Aparta | E ALOJAMENTO | ATIVIDADE<br>Sim | •     |
|                                                                                |                                         |          |            |                  |              | 1                | EDI   |

Indice geral

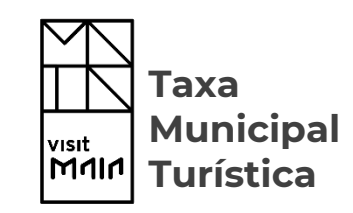

- Para consultar os dados identificativos da sua entidade, fornecidos no momento do registo, selecione o ícone assinalado.
- Selecione a opção "Editar" para submeter um pedido de alteração de dados.

**NOTA:** O seu pedido de alteração de dados ficará em fase de validação pelos serviços internos do Município. Após validação, será notificado sobre o seu resultado, via email.

 Poderá ainda consultar/visualizar os estabelecimentos que se encontrem associados a sua entidade.

29

### Área Pessoal – Alteração da Palavra-Chave

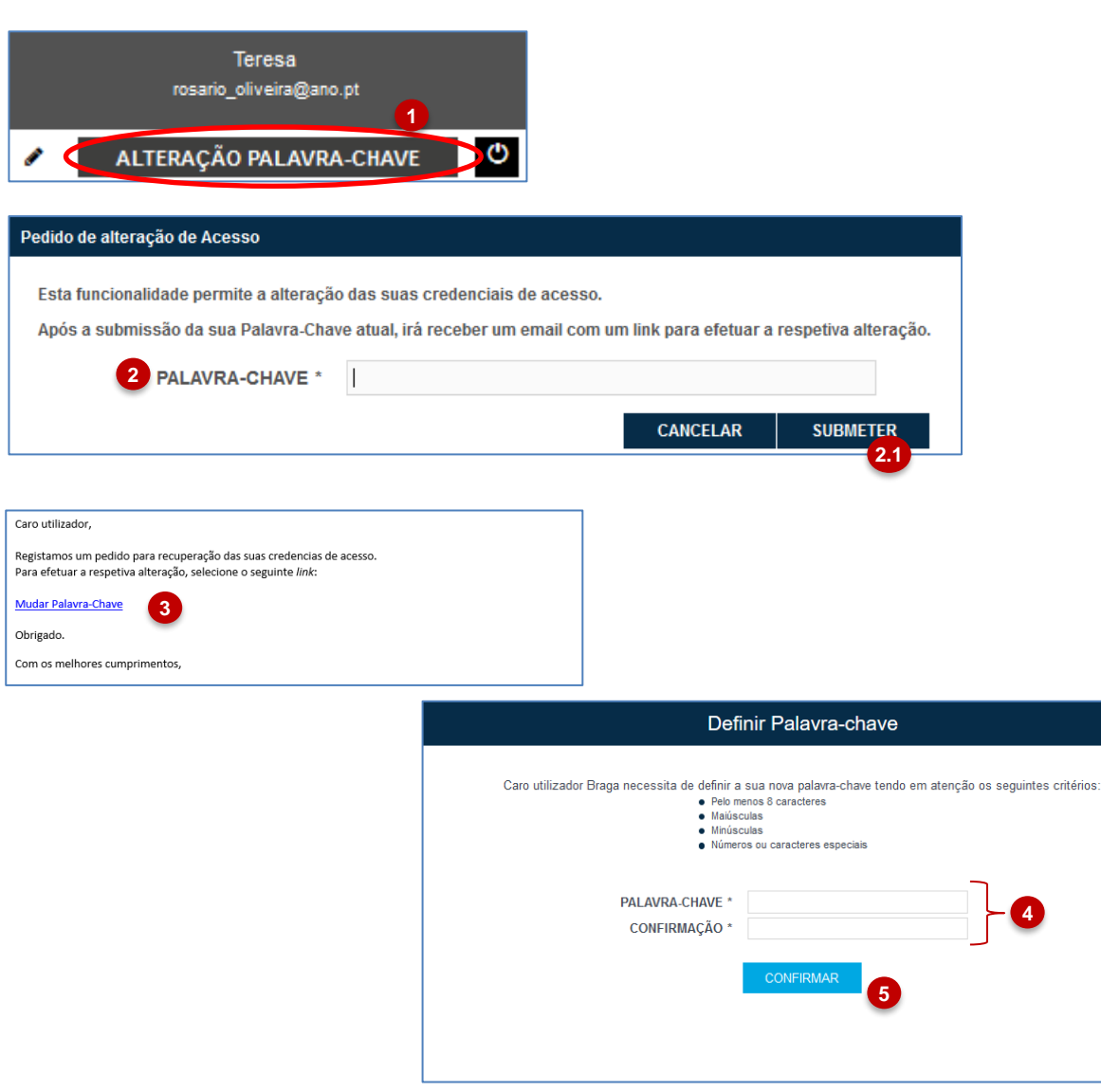

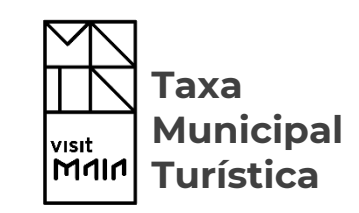

- Clique sobre a opção "Alterar Palavra-Chave" caso pretenda alterar a mesma.
- 2. Introduza a Palavra-Chave atual e selecione "Submeter" (2.1).
- Após submissão, receberá um email onde estará disponível um *link* (Mudar Palavra-Chave) que o encaminhará para o ecrã de definição da nova Palavra-Chave.
- Defina a nova Palavra-Chave, tendo em atenção os critérios mencionados.
- 5. Selecione a opção "Confirmar".

No final será encaminhado para a interface da plataforma onde poderá iniciar sessão com o Nome de Utilizador definido no formulário de registo e a sua nova Palavra-Chave.

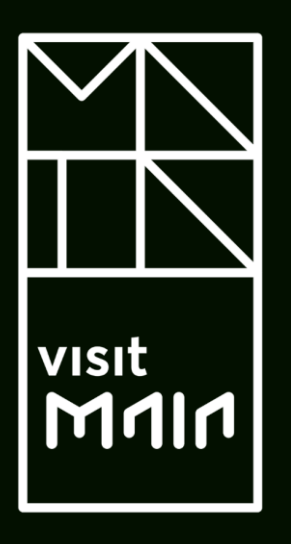

# 4.2. Estabelecimentos

#### Estabelecimento

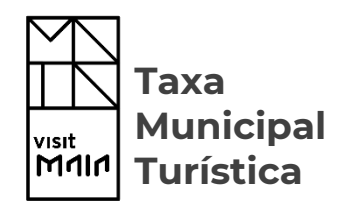

Entende-se por estabelecimento todos os tipos de unidades que tenham como objetivo o Empreendimento Turístico ou o Alojamento Local.

A Plataforma Taxa Municipal Turística permite às entidades classificadas como unidades de Empreendimento Turístico ou o Alojamento Local registar e gerir os dados relativos à emissão de Declarações de Autoliquidação dos seus estabelecimentos.

#### Estabelecimentos – Listagem/Pesquisa

| E STABEI             | LECIMENTOS DECLARAÇÕES DE AUTOLIQUIDAÇÃ | o                    |                                         |   |                         | т            | reresap _ |
|----------------------|-----------------------------------------|----------------------|-----------------------------------------|---|-------------------------|--------------|-----------|
| $\leftarrow$         | MEUS ESTABELECIMENTOS                   | 2                    |                                         |   |                         |              |           |
| REGISTAR             | Pesquisa em todos os campos             | Q, Filtrar           | 🔍 Pesquisa Avançada 🗴 🛍 Limpar Pesquisa | ١ |                         |              |           |
| ESTABELECIMENTO      | ESTABELECIMENTO                         | FREGUESIA            | TIP                                     | 0 | AUTOLIQUIDAÇÃO          | EM ATIVIDADE |           |
|                      | Hotel Teresa                            | Abade de Vermoim     | AL                                      |   | Mensal                  | ~            | •         |
| Posquisa Avancada    |                                         | 2                    | <b>.</b>                                |   |                         |              |           |
| Fesquisa Avaliçada   |                                         |                      |                                         |   |                         |              | _         |
| Estabelecimento      |                                         |                      | Em Atividade Ambos                      | • | N.º de RNET ou RNAL     |              |           |
| Qualquer Tipo de Uni | idade                                   | Qualquer Tipo de Alo | jamento                                 | • | Qualquer Autoliquidação |              | *         |
| Freguesia            |                                         |                      | Email                                   |   |                         |              |           |
| Rua                  |                                         |                      | Código Postal                           |   |                         |              |           |
| 1                    |                                         |                      |                                         |   |                         |              |           |

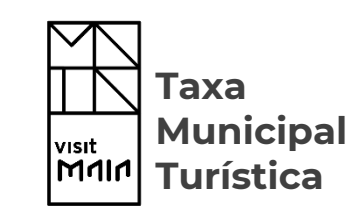

- Clique sobre o ícone "Estabelecimento" para ter acesso à listagem de todos os seus estabelecimentos registados.
- Caso pretenda encontrar um estabelecimento em específico poderá utilizar o campo Filtrar (Pesquisar em todos os campos) ou ainda a "Pesquisa Avançada" (2.1).
- Na "Pesquisa Avançada" poderá combinar filtros de pesquisa. Após definir a sua pesquisa selecione "Filtrar".

#### Estabelecimentos - Registo de Estabelecimento

| ESTABELECIMENTOS DECLARAÇÕES DE A         | UTOLIQUIDAÇÃO                       |                   |                           | TERESAP      |
|-------------------------------------------|-------------------------------------|-------------------|---------------------------|--------------|
| <u> </u>                                  |                                     |                   |                           |              |
| MEUS ESTABELEC                            | IMENTOS                             |                   |                           |              |
| PECIETAD Pesquisa em todos os campos      | Q Filtrar Q Pesquisa Avançada       | û Limpar Pesquisa |                           |              |
| ESTABELECIMENTO ESTABELECIMENTO           | FREGUESIA                           | TIPO              | AUTOLIQUIDAÇÃO            | EM ATIVIDADE |
| Hotel Teresa                              | Abade de Vermoim                    | AL                | Mensal                    | × *          |
| L                                         |                                     |                   |                           |              |
| REGISTAR ESTABELECIMENTO                  |                                     |                   |                           |              |
|                                           |                                     |                   |                           |              |
| Identificação de Estabelecimento          |                                     | 100               | PORTAR DADOS DA EN IIDADE |              |
|                                           |                                     |                   |                           |              |
| 2 TIPO DE UNIDADE *                       | Selecione um tino de unidade        | *                 |                           |              |
| 3 ESPECIFICAÇÃO DO TIPO DE AL QUAMENTO *  | Selecione um tino de algiamento     |                   |                           |              |
| TIPO DE AUTOLIQUIDAÇÃO *                  | Selecione um tipo de Autoliavidação | • 4               |                           |              |
| Válido por um ano civil                   |                                     |                   |                           |              |
| N.º DE RNET OU RNAL *                     | 5                                   |                   |                           |              |
| DATA DE INÍCIO DE ATIVIDADE *             |                                     |                   |                           |              |
| RUA *                                     |                                     |                   |                           |              |
| PORTA                                     | ANDAR                               |                   |                           |              |
| CÓDIGO POSTAL *                           |                                     |                   |                           |              |
| LOCALIDADE                                | BRAGA                               |                   |                           |              |
| FREGUESIA *                               | Selecione uma Freguesia             | *                 |                           |              |
| EMAIL *                                   |                                     |                   |                           |              |
| CONFIRMAÇÃO DO EMAIL *                    |                                     |                   |                           |              |
| TELEFONE **                               |                                     |                   |                           |              |
| TELEMOVEL **                              |                                     |                   |                           |              |
| DADOS DE PAGAMENTO (IBAN/SWIFT) *         |                                     |                   |                           |              |
| Possoa do Contacto                        |                                     |                   |                           |              |
|                                           |                                     |                   |                           |              |
| NOME                                      |                                     |                   |                           |              |
| TELEFONE *                                |                                     |                   |                           |              |
| TELEMÖVEL *                               |                                     |                   |                           |              |
| Capacidade                                |                                     |                   |                           |              |
| oupuoladuo                                |                                     |                   |                           |              |
| N.º DE QUARTOS                            | N.º DE CAMAS *                      |                   |                           |              |
| * Campos obrigatórios.                    |                                     |                   |                           |              |
| L congatono preencher un dos dois campos. |                                     |                   |                           |              |
|                                           |                                     | GL                | JARDAR SUBMETER           |              |

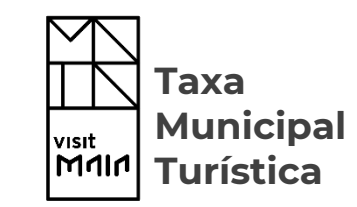

Para efetuar um pedido de registo de um estabelecimento selecione a opção "Registar Estabelecimento" e preencha os seguintes campos:

- 1. Designação do Estabelecimento: Identificação do nome do estabelecimento.
- 2. Tipo de Unidade: Definir se o estabelecimento é um "Empreendimento Turístico" ou "Alojamento Local".
- 3. Especificação do Tipo de Alojamento: De acordo com o "Tipo de Unidade", selecionado anteriormente, identificar o tipo de alojamento.
- 4. Tipo de Autoliquidação: Identificar se a submissão de Declarações de Autoliquidação será feita mensalmente ou "Trimestral
- 5. N° de RNET ou RNAT: Identificação do Número do Registo Nacional do Empreendimento Turístico ou do Número Nacional de Agente de Animação Turística.

#### Estabelecimentos - Registo de Estabelecimento

| ESTABELECIMENTOS DECLARAÇÕES DE A                                        | υτοιιουίδαςão                       |                      |                            | TERE         |
|--------------------------------------------------------------------------|-------------------------------------|----------------------|----------------------------|--------------|
|                                                                          | IMENITOS                            |                      |                            |              |
|                                                                          |                                     |                      |                            |              |
| REGISTAR Pesquisa em todos os campos                                     | Q. Filtrar Q. Pesquisa Avançad      | la 🛍 Limpar Pesquisa |                            |              |
| ESTABELECIMENTO                                                          | FREGUESIA                           | TIPO                 | AUTOLIQUIDAÇÃO             | EM ATIVIDADE |
| Hotel Teresa                                                             | Abade de Vermoim                    | AL                   | Mensal                     | *            |
| REGISTAR ESTABELECIMENTO                                                 |                                     |                      |                            |              |
| Identificação de Estabelecimento                                         |                                     |                      | IMPORTAR DADOS DA ENTIDADE |              |
| 3                                                                        |                                     |                      |                            |              |
| ESTABELECIMENTO *                                                        |                                     |                      |                            |              |
| TIPO DE UNIDADE *                                                        | Selecione um tipo de unidade        | *                    |                            |              |
| ESPECIFICAÇÃO DO TIPO DE ALOJAMENTO *                                    | Selecione um tipo de alojamento     |                      |                            |              |
| TIPO DE AUTOLIQUIDAÇÃO *                                                 | Selecione um tipo de Autoliquidação | *                    |                            |              |
|                                                                          |                                     |                      |                            |              |
|                                                                          |                                     |                      |                            |              |
| RUA *                                                                    |                                     |                      |                            |              |
| PORTA                                                                    | ANDAR                               |                      |                            |              |
| CÓDIGO POSTAL *                                                          |                                     |                      |                            |              |
| LOCALIDADE                                                               | BRAGA                               |                      |                            |              |
| FREGUESIA *                                                              | Selecione uma Freguesia             | *                    |                            |              |
| EMAIL *                                                                  |                                     |                      |                            |              |
| CONFIRMAÇÃO DO EMAIL *                                                   |                                     |                      |                            |              |
| TELEFONE **                                                              |                                     |                      |                            |              |
| TELEMÓVEL **                                                             |                                     | 9                    |                            |              |
| 10 DADOS DE PAGAMENTO (IBAN/SWIFT) *                                     |                                     |                      |                            |              |
|                                                                          |                                     |                      |                            |              |
| Pessoa de Contacto                                                       |                                     |                      |                            |              |
| NOME *                                                                   |                                     |                      |                            |              |
| TELEFONE **                                                              |                                     |                      |                            |              |
| TELEMÓVEL **                                                             |                                     |                      |                            |              |
| Capacidade                                                               |                                     |                      |                            |              |
| N.º DE QUARTOS *                                                         | N.º DE CAMAS *                      |                      |                            |              |
| * Campos obrigatórios.<br>** É obrigatório preencher um dos dois campos. |                                     |                      |                            |              |
|                                                                          |                                     |                      | GUARDAR SUBMETER           |              |

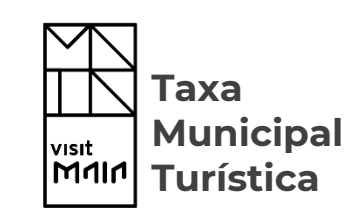

- 6. Data de Início de Atividade: Identificação da Data de Início de Atividade do estabelecimento.
- Rua/ Porta/ Código Postal/ Localidade/ Freguesia: Identificação da morada fiscal do estabelecimento.
- 8. Email / Confirmação do Email: Identificação do email do estabelecimento.
- Telefone/Telemóvel: Identificação dos contactos telefónicos do estabelecimento. NOTA: Apenas um dos campos terá de ser preenchido.
- 10. Dados de Pagamento (IBAN/SWIFT): Introduzir o Número Internacional de Conta Bancária que identifica o número de conta à ordem, num contexto internacional. Esta informação servirá para efeitos de pagamentos (Ex: pagamento de Comissões de Intermediação de Cobrança).

#### Estabelecimentos - Registo de Estabelecimento

| E STABELECIMENTOS DECLARAÇÕES DE AL                 | ΙΤΟLΙQUIDAÇÃO                       |                   |                         |    |
|-----------------------------------------------------|-------------------------------------|-------------------|-------------------------|----|
| $\angle$                                            |                                     |                   |                         |    |
| MEUS ESTABELEC                                      | MENTOS                              |                   |                         |    |
| REGISTAR Pesquisa em todos os campos                | Q, Fiitrar 🛛 Q, Pesquisa Avançada   | 🏛 Limpar Pesquisa |                         |    |
| ESTABELECIMENTO                                     | FREGUESIA                           | TIPO              | AUTOLIQUIDAÇÃO          | EM |
| Hotel Teresa                                        | Abade de Vermoim                    | AL                | Mensal                  |    |
|                                                     |                                     |                   |                         |    |
| REGISTAR ESTABELECIMENTO                            |                                     |                   | 15                      |    |
| entificação de Estabelecimento                      |                                     | IMP               | ORTAR DADOS DA ENTIDADE |    |
|                                                     |                                     |                   | 17                      |    |
| ESTABELECIMENTO *                                   |                                     |                   |                         |    |
| TIPO DE UNIDADE *                                   | Selecione um tipo de unidade        | •                 |                         |    |
| ESPECIFICAÇÃO DO TIPO DE ALOJAMENTO *               | Selecione um tipo de alojamento     | 100               |                         |    |
| TIPO DE AUTOLIQUIDAÇÃO *<br>Válido por um ano civil | Selecione um tipo de Autoliquidação |                   |                         |    |
| N.º DE RNET OU RNAL *                               |                                     |                   |                         |    |
| DATA DE INÍCIO DE ATIVIDADE *                       |                                     |                   |                         |    |
| RUA *                                               |                                     |                   |                         |    |
| PORTA                                               | ANDAR                               |                   |                         |    |
| CÓDIGO POSTAL *                                     |                                     |                   |                         |    |
| LOCALIDADE                                          | BRAGA                               |                   |                         |    |
| FREGUESIA *                                         | Selecione uma Freguesia             | *                 |                         |    |
| EMAIL *                                             |                                     |                   |                         |    |
| CONFIRMAÇÃO DO EMAIL *                              |                                     |                   |                         |    |
| TELEFONE **                                         |                                     |                   |                         |    |
| TELEMÓVEL **                                        |                                     |                   |                         |    |
| DADOS DE PAGAMENTO (IBAN/SWIFT) *                   |                                     |                   |                         |    |
|                                                     |                                     |                   |                         |    |
| Pessoa de Contacto                                  |                                     |                   | ı                       |    |
| NOME *                                              |                                     |                   |                         |    |
| TELEFONE **                                         |                                     |                   | - <b>W</b>              |    |
| TELEMÓVEL **                                        |                                     |                   | L                       |    |
| Capacidade                                          |                                     |                   |                         |    |
| 12 N.º DE QUARTOS *                                 | <b>13</b> N.º DE CAMAS *            |                   |                         |    |
| Campos obrigatórios.                                |                                     |                   |                         |    |
| * É obrigatório preencher um dos dois campos.       |                                     |                   | 14                      |    |
|                                                     |                                     | CIII              |                         |    |

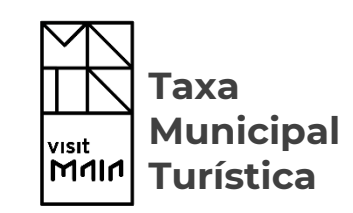

- II.
   Pessoa de Contacto: Identificação da pessoa

   pessoa
   responsável
   pelo

   estabelecimento e respetivos contactos.
- **12. N° de Quartos:** Identificação do número de quartos do Estabelecimento.
- Nº de Camas: Identificação do número de camas do Estabelecimento.
- Após todos os campos obrigatórios estarem preenchidos selecione a opção "Submeter".

**NOTA:** Após a submissão será informado que o seu pedido de registo foi efetuado corretamente, encontrando-se a aguardar validação por parte dos serviços internos do Município. Simultaneamente, será despoletado um email comprovativo da submissão do pedido de registo, para o email da entidade. Após validação, será notificado sobre o seu resultado.

15. Selecione a opção "Importar Dados da Entidade" se pretender preencher automaticamente os campos comuns entre o formulário do registo da entidade e o formulário do registo do estabelecimento.

#### Estabelecimentos – Visualização de Estabelecimento

| ESTA                  | BELECIMENTOS DECLARAÇÕES DE AUTO                  | PLIQUIDAÇÃO             |                  |                          |          |          |               | TERES        |
|-----------------------|---------------------------------------------------|-------------------------|------------------|--------------------------|----------|----------|---------------|--------------|
| $\leftarrow$          |                                                   | ENTOS                   |                  |                          |          |          |               |              |
| N                     |                                                   | ENTOS                   |                  |                          |          |          |               |              |
| REGISTAR              | Pesquisa em todos os campos                       |                         | Q Filtrar Q Pesq | uisa Avançada 🛛 🛱 Limpar | Pesquisa |          |               |              |
| ESTABELECIMENTO       | ESTABELECIMENTO                                   |                         | REGUESIA         |                          | TIPO     | A        | UTOLIQUIDAÇÃO | EM ATIVIDADE |
|                       | Hotel Teresa                                      | ,                       | Abade de Vermoim |                          | AL       | М        | ensal         | ~            |
|                       |                                                   |                         |                  |                          |          |          |               | _            |
|                       |                                                   |                         |                  |                          |          |          |               |              |
| VISUALIZAR EST        | ABELECIMENTO                                      |                         |                  |                          |          |          |               |              |
| dentificação de Estal | belecimento                                       |                         |                  |                          |          |          |               |              |
| ·····,                |                                                   |                         |                  |                          |          |          |               |              |
| DESIG                 | NAÇÃO DO ESTABELECIMENTO                          | Hotel Teresa            |                  |                          |          |          |               |              |
|                       | TIPO DE UNIDADE                                   | Alojamento Local        |                  |                          | Ψ        |          |               |              |
| ESPECIFICA            | ção do tipo de Alojamento                         | Apartamento             |                  |                          | Ψ        |          |               |              |
|                       | TIPO DE AUTOLIQUIDAÇÃO<br>Válido por um ano cívil | Mensal                  |                  |                          | Ψ        |          |               |              |
|                       | N.º DE RNET OU RNAT                               | 322355                  |                  |                          |          |          |               |              |
|                       | DATA DE INÍCIO DE ATIVIDADE                       | 07-02-2019              |                  |                          |          |          |               |              |
| N.º DE LICENCIAMEN    | ITO/ N.º COMUNICAÇÃO PRÉVIA                       | 232434                  |                  |                          |          |          |               |              |
| DADOS                 | S DE PAGAMENTO (IBAN/SWIFT)                       | 500000000000000000      |                  |                          |          |          |               |              |
|                       | RUA                                               | ettryh                  |                  |                          |          |          |               |              |
|                       | PORTA                                             | 4755-580                |                  | ANDAR                    |          |          |               |              |
|                       | CÓDIGO POSTAL                                     | 4700-120                |                  |                          |          |          |               |              |
|                       | LOCALIDADE                                        | Braga                   |                  |                          |          |          |               |              |
|                       | FREGUESIA                                         | Abade de Vermoim        |                  |                          | Ψ.       |          |               |              |
|                       | EMAIL                                             | rosario_oliveira@ano.pt |                  |                          |          |          |               |              |
|                       | TELEFONE                                          | 917 414 718             |                  |                          |          |          |               |              |
|                       | TELEMÓVEL                                         |                         |                  |                          |          |          |               |              |
| essoa de Contacto     |                                                   |                         |                  |                          |          |          | 7             |              |
|                       | NONE                                              |                         |                  |                          |          |          |               |              |
|                       | TELEFONE 235.85                                   | 1 556                   |                  |                          |          |          |               |              |
|                       | TELEMÓVEL                                         | 1.550                   |                  |                          |          |          |               |              |
|                       |                                                   |                         |                  |                          |          |          |               |              |
| Capacidade            |                                                   |                         |                  |                          |          |          |               |              |
|                       | N.º DE QUARTOS 20                                 |                         | N.º DE CAMAS 40  |                          |          |          |               |              |
|                       |                                                   |                         |                  |                          |          | 2        |               |              |
|                       |                                                   |                         |                  |                          | CESSA    | R EDITAR |               |              |

<<

Índice geral

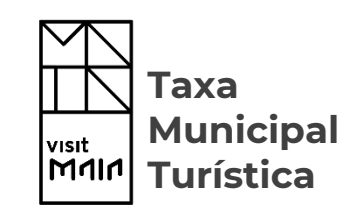

- Selecione o ícone assinalado caso pretenda visualizar toda a informação relativa ao seu estabelecimento.
- Selecione a opção "Editar" para submeter um pedido de alteração de dados.

**NOTA:** O seu pedido de alteração de dados ficará em fase de validação pelos serviços internos do Município. Após validação, será notificado sobre o seu resultado.

37

#### Estabelecimentos - Visualização de Estabelecimento

| Pessoa de Contacto                               |               |                 |               |
|--------------------------------------------------|---------------|-----------------|---------------|
| NOME                                             | Teresa Amorim |                 |               |
| TELEFONE                                         | 921 111 111   |                 |               |
| TELEMÓVEL                                        | 921 144 444   |                 |               |
|                                                  |               |                 |               |
| Capacidade                                       |               |                 |               |
| N.º DE QUARTOS                                   | 45            | N.º DE CAMAS 52 |               |
| Alterar o Estado de Atividade do Estabelecimento |               |                 | 0             |
| Tipo de Cessação *                               |               |                 |               |
| Permanente                                       |               |                 | CESSAR EDITAR |
| Motivo *                                         |               |                 |               |
|                                                  |               |                 |               |
|                                                  |               |                 |               |
|                                                  |               |                 |               |
| ME                                               | Teresa Amorim |                 |               |
| DNE                                              | 921 111 111   |                 |               |
| VEL                                              | 921 144 444   |                 |               |
|                                                  |               |                 |               |
| Capacidade                                       |               |                 |               |
| N.º DE QUARTOS                                   | 45            | N.º DE CAMAS 52 |               |
|                                                  |               |                 |               |
| Alterar a estado de atividade do Estabelecimento |               |                 | ATIVAR EDITAR |
| Motivo *                                         |               |                 |               |
| 1                                                |               |                 |               |
|                                                  |               |                 |               |
|                                                  |               |                 |               |
|                                                  |               |                 |               |
|                                                  |               |                 |               |
| ACTIVAR                                          |               |                 |               |

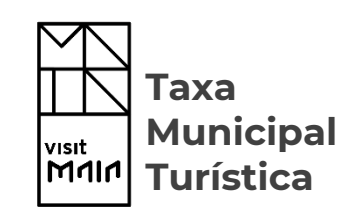

- Caso pretenda desativar o seu estabelecimento selecione a opção "Desativar".
- Introduza o motivo para a respetiva desativação e clique sobre "Desativar".

**NOTA:** O seu pedido de cessação ficará em fase de validação pelos serviços internos do Município. Após validação, será notificado sobre o seu resultado, via email.

- Caso o pedido de cessação seja "Aceite", poderá voltar a ativar o seu estabelecimento selecionando a opção "Ativar".
- 4. Introduza o motivo para a respetiva ativação e clique sobre "Ativar".

**NOTA:** O seu pedido de ativação ficará em fase de validação pelos serviços internos do Município. Após validação, será notificado sobre o seu resultado, via email.

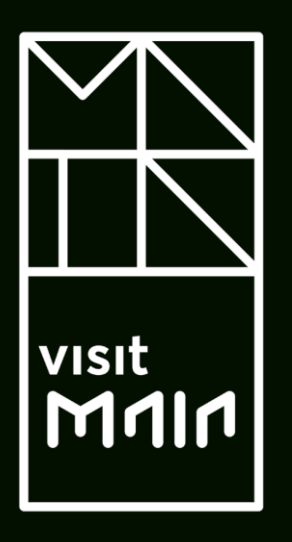

4.3. Declarações de Autoliquidação

\_\_\_\_\_\_\_Índice capítulo

#### Declarações de Autoliquidação

| clarações de<br>toliquidação |                              |                               |                      |      |              |              |  |
|------------------------------|------------------------------|-------------------------------|----------------------|------|--------------|--------------|--|
|                              | ECLIRAÇÕES DE AUTOLIQUIDAÇÃO |                               |                      |      |              |              |  |
| COMPROVATIVOS DE             | Pesquisa em todos os campos  | Q, Filtrar 🔍 Pesquisa Avançad | da 🍵 Limpar Pesquisa |      |              |              |  |
| INTERMEDIAÇÃO DE<br>COBRANCA | ESTABELECIMENTO              | FREGUESIA                     |                      | TIPO | EM ATIVIDADE | REGULARIZADA |  |
|                              | Pestana                      | Caldelas                      |                      | ET   | Sim          | Sim          |  |
| RECUSAS DE                   | Pestana                      | Caldelas                      |                      | ET   | Sim          | Sim          |  |
|                              |                              | 2                             |                      |      |              |              |  |
| Pesquisa                     | Avançada                     |                               |                      |      |              |              |  |
| Estabele                     | cimento                      |                               | Em Atividade Ambo    | os 🎽 |              |              |  |
| Freguesi                     | a                            |                               | Email                |      | _            |              |  |
| Rua                          |                              |                               | Código Postal        |      |              |              |  |
|                              |                              |                               |                      |      |              |              |  |

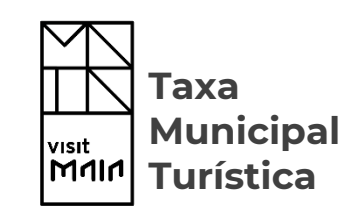

- Clique sobre o ícone "Declarações de Autoliquidação" para ter acesso a uma área que disponibiliza, no menu lateral, duas opções, nomeadamente:
  - Comprovativos de Comissão de Intermediação de Cobrança (1.1).
  - Recusas de Pagamento (1.2).
- Caso pretenda encontrar um estabelecimento em concreto poderá utilizar o campo Filtrar (Pesquisar em todos os campos) ou ainda a "Pesquisa Avançada" (2.1).
- Na "Pesquisa Avançada" poderá combinar filtros de pesquisa. Após definir a sua pesquisa selecione "Filtrar".

#### Declarações de Autoliquidação - Preenchimento

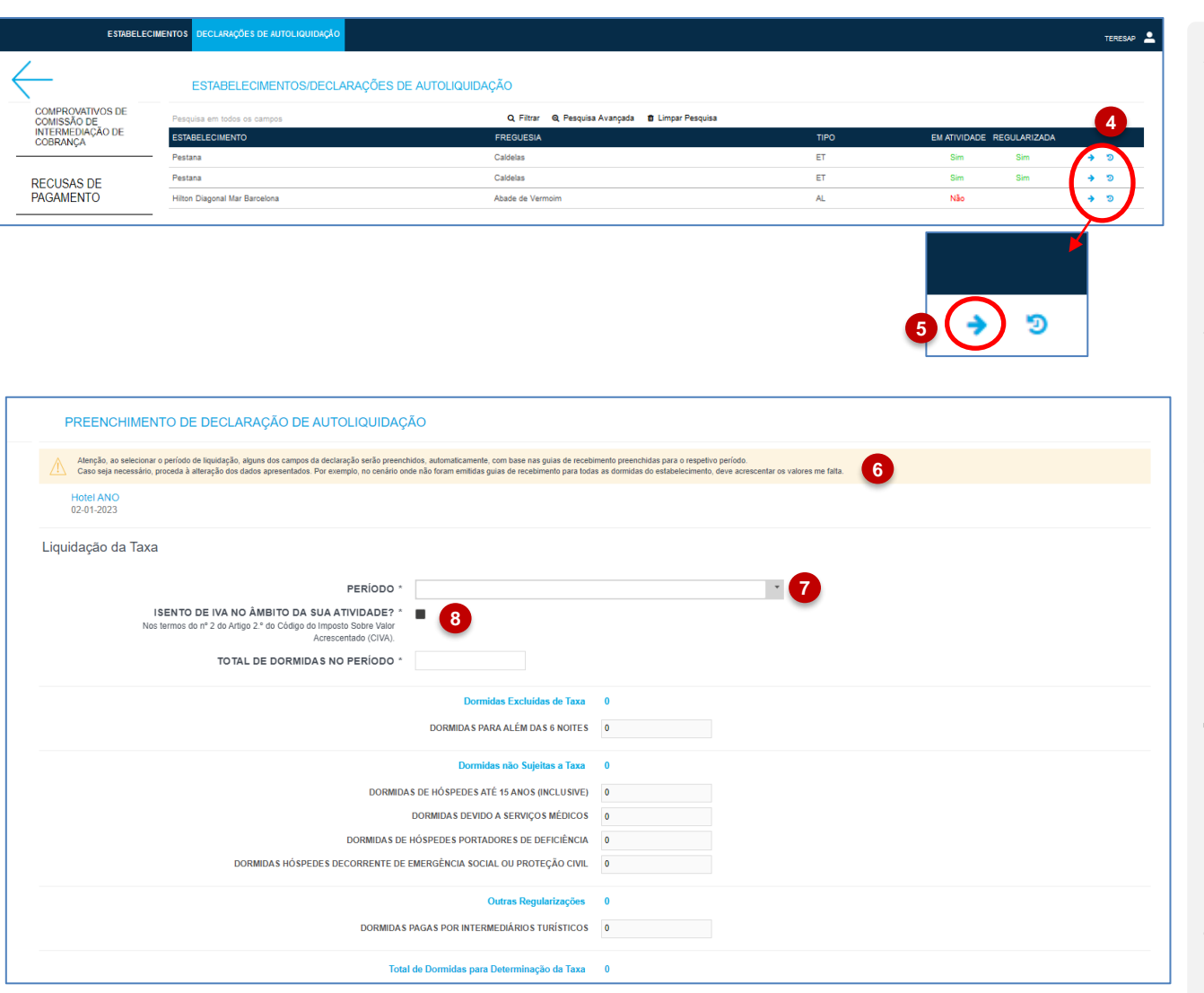

- A opção Declarações de Autoliquidação disponibiliza uma listagem de todos os estabelecimentos associados à entidade. Na linha da cada entidade terá acesso a dois ícones, nomeadamente
  - Novo (5)
  - Histórico
- Selecione o ícone "Novo" sempre que pretenda submeter uma nova Declaração de Autoliquidação e preencha os seguintes campos:
- Será apresentada uma mensagem de alerta que informa que, caso tenham sido preenchidas **Guias de Recebimento**, o sistema irá preencher os valores de forma automática, com base no período selecionado. Esta informação pode ainda ser editada para compreender outros números.
- 7. Período: Identificação do período a que corresponde a Declaração de Autoliquidação a emitir. O sistema irá limitar, automaticamente, a submissão para períodos já submetidos ou isentos de taxa.
- Isento de Iva no Âmbito da sua Atividade?: Preencher Check Box caso a condição mencionada se verifique.

#### Declarações de Autoliquidação - Preenchimento

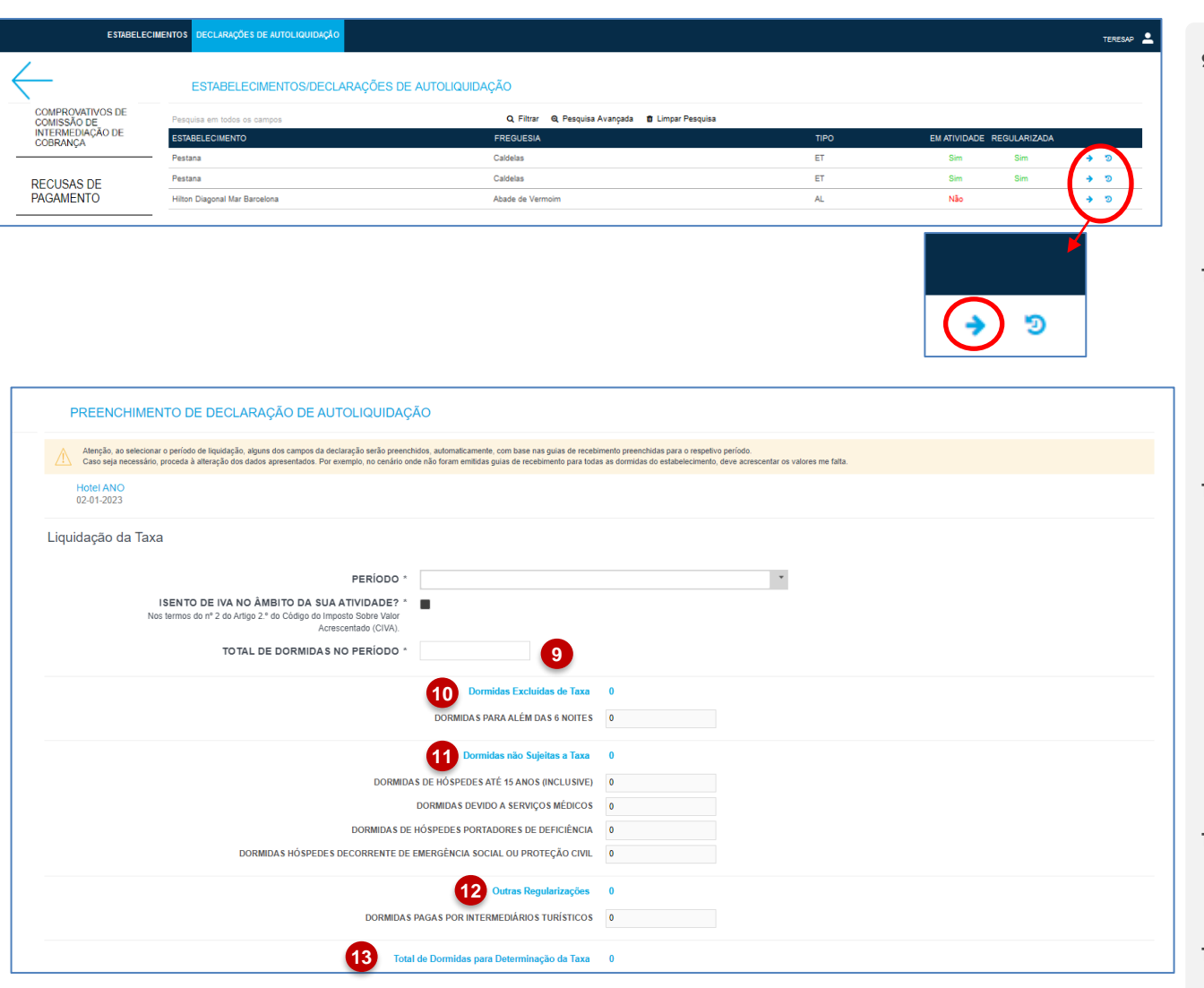

- 9. Total de Dormidas no Período: Total das dormidas cobradas no período selecionado. O valor inserido deverá incluir todas as dormidas: excluídas de taxa, não sujeitas a taxas e outras regularizações.
- 10. Dormidas excluídas da taxa identificação do total de dormidas para além de 5 noites consecutivas, ou seja, o n.º de hóspedes sujeitos à taxa multiplicado pelo n.º de dormidas para além das 5 noites.
- 11. Dormidas não sujeitas à taxa identificação do número de dormidas de hóspedes até aos 16 anos, dormidas devido a serviços médicos, dormidas de hóspedes portadores de deficiência e dormidas por hospedes decorrentes de emergência social ou proteção civil. . As situações elencadas carecem de apresentação de comprovativo aquando da estadia.
- 12. Outras Regularizações identificação do número de dormidas pagas por intermediários turísticos.
- Total de dormidas para determinação da taxa – apuramento é feito de forma automática.

#### Declarações de Autoliquidação - Preenchimento

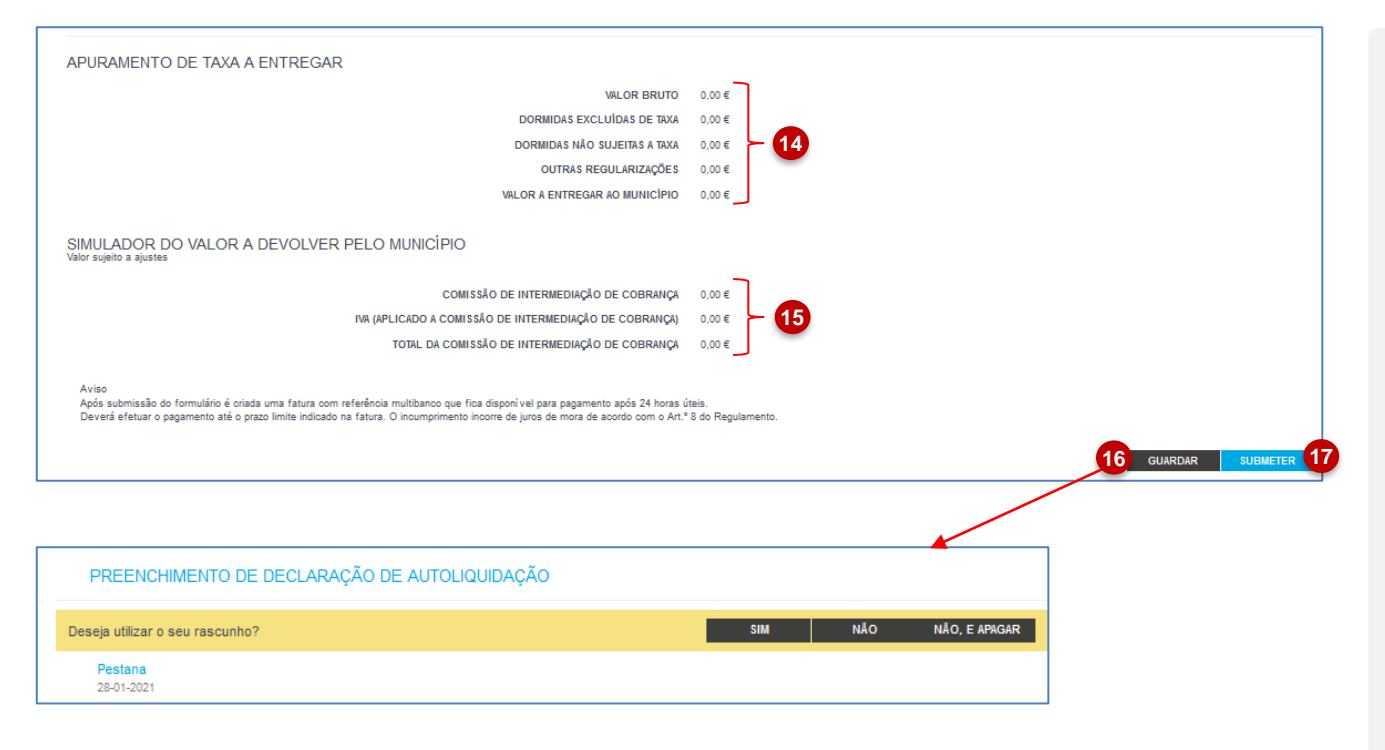

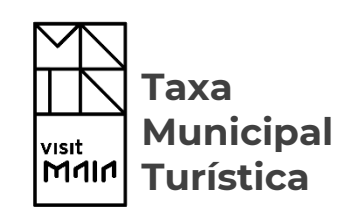

- 14. Apuramento de Taxa a Entregar: Este apuramento é calculado de forma automática após o preenchimento do Nº de dormidas sujeitas à taxa.
- 15. Simulador do Valor a Devolver pelo Município: A plataforma apura automaticamente a Comissão de Intermediação de Cobrança a título informativo. Contudo, o valor está sujeito a ajustes.
- 16. Selecione a opção "Guardar" se pretender guardar um rascunho da informação introduzida sem a submeter. Posteriormente poderá dar continuidade ao preenchimento da declaração com base na informação anteriormente preenchida, uma vez plataforma irá questionar se pretende utilizar o rascunho guardado.
- 17. Para submeter a declaração selecione a opção "Submeter".

#### Declarações de Autoliquidação - Consulta de Histórico

| ESTABELE                        | CIMENTOS DECLARAÇÕES DE AUTOLIQUIDAÇÃO |                                                  |      |                           | teresap 💄      |
|---------------------------------|----------------------------------------|--------------------------------------------------|------|---------------------------|----------------|
| $\leftarrow$                    | ESTABELECIMENTOS/DECLARAÇÕ             | ES DE AUTOLIQUIDAÇÃO                             |      |                           |                |
| COMPROVATIVOS DE<br>COMISSÃO DE | Pesquisa em todos os campos            | Q, Filtrar 🔍 Pesquisa Avançada 🍵 Limpar Pesquisa |      |                           |                |
| INTERMEDIAÇÃO DE<br>COBRANÇA    | ESTABELECIMENTO                        | FREGUESIA                                        | TIPO | EM ATIVIDADE REGULARIZADA |                |
|                                 | - Pestana                              | Caldelas                                         | ET   | Sim Sim                   | ÷ 🤊            |
| RECUSAS DE                      | Pestana                                | Caldelas                                         | ET   | Sim Sim                   | <del>ک</del> ک |
| PAGAMENTO                       | Hilton Diagonal Mar Barcelona          | Abade de Vermoim                                 | AL   | Não                       | →              |
|                                 | -                                      |                                                  |      |                           | $\sim$         |
|                                 |                                        |                                                  |      |                           | <b>¥</b>       |
|                                 |                                        |                                                  |      |                           |                |
|                                 |                                        |                                                  |      |                           |                |
|                                 |                                        |                                                  |      |                           |                |

| ESTABELEC               | IMENTOS/DECLAR | AÇÕES DE AUT     | ſoliquidação   |                                   |    |      |   |   |   |   |
|-------------------------|----------------|------------------|----------------|-----------------------------------|----|------|---|---|---|---|
| Pesquisa em todos os ca | mpos           | <b>Q</b> Filtrar |                |                                   |    |      |   |   |   |   |
| N.º DECLARAÇÃO          | PERÍODO        |                  | DATA SUBMISSÃO | VALOR A ENTREGAR AO MUNICÍPIO (€) | ES | TADO |   |   |   |   |
| 000000142               | fevereiro 2019 |                  | 18-11-2019     |                                   | ×  | C    | ۲ | Ø |   | ₽ |
| 000000141               | fevereiro 2019 |                  | 18-11-2019     |                                   | ≓  | ø    |   |   | ¢ |   |
| 000000140               | outubro 2019   |                  | 18-11-2019     |                                   | ×  | o    | ۲ | Ø |   | ≓ |
| 00000139                | outubro 2019   |                  | 18-11-2019     |                                   | ≓  | ø    |   |   | ¢ |   |

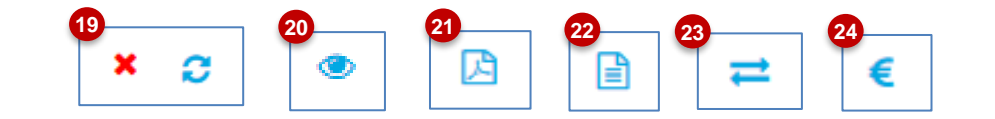

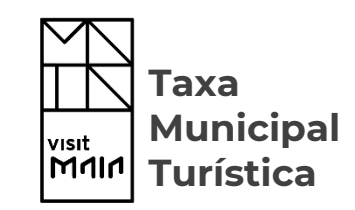

- Após a submissão da Declaração de Autoliquidação, esta fica disponível para consulta no Histórico.
- No Histórico poderá consultar todas as Declarações de Autoliquidação emitidas e efetuar as seguintes ações:
- Consultar e atualizar o estado da Declaração de Autoliquidação (Pago/ Não Pago/ Substituída).
- 20. Consultar a Declaração de Autoliquidação.
- 21. Consultar e descarregar o DUL (Documento Único de Liquidação).
- 22. Descarregar Fatura.
- 23. Substituir a Declaração de Autoliquidação.
- 24. Consultar Nota de Crédito (nos casos em que ocorra a substituir de uma Declaração de Autoliquidação não paga).

#### Declarações de Autoliquidação - Substituição

| SUBSTITUIÇÃO DE DECLARAÇÃO DE AUTOLIQUIDAÇÃO                                                                                             |                         |                              |                                       |            | 2 |
|----------------------------------------------------------------------------------------------------|-------------------------|------------------------------|---------------------------------------|------------|---|
| 🚺 Os valores apresentados numa Substituição de Declaração de Autoliquidação podem ser distin                                             | ntos da declaração ant  | erior, caso tenham sido efet | adas alterações aos valores das taxas | a aplicar. | × |
| Hilton Diagonal Mar Barcelona<br>07-02-2019                                                                                              |                         |                              |                                       |            |   |
| iquidação da Taxa                                                                                                    |                         |                              |                                       |            |   |
| PERÍODO * fevereiro 2019                                                                                                    |                         |                              | 1                                     |            |   |
| ISENTO DE IVA NO ÂMBITO DA SUA ATIVIDADE? *<br>Nos termos do nº 2 do Artigo 2.º do Cádigo do Imposto Sobre<br>Valor Arcescentado (CIVA). |                         |                              |                                       |            |   |
| TOTAL DE DORMIDAS NO PERÍODO * 60                                                                                                    |                         |                              |                                       |            |   |
| Dormid                                                                                                    | las Excluídas de Taxa   | 4                            |                                       |            |   |
| DORMIDAS PARJ                                                                                                    | A ALÉM DAS 4 NOITES     | 1                            |                                       |            |   |
| Dormidas                                                                                                    | s não Sujeitas a Taxa   | 1                            |                                       |            |   |
| DORMIDAS DE HÔSPEDES ATÉ 1                                                                                                    | 16 ANOS (INCLUSIVE)     | 1                            |                                       |            |   |
| DORMIDAS DEVIDO A                                                                                                    | RES DE DEFICIÊNCIA      | 0                            |                                       |            |   |
| DORMIDAS HÓSPEDES DECORRENTE DE EMERGÊNCIA SOCIAL                                                                                        | OU PROTEÇÃO CIVIL       | 0                            |                                       |            |   |
| 0                                                                                                    | utras Regularizações    | 0                            |                                       |            |   |
| DORMIDAS PAGAS POR INTERMED                                                                                                    | DIÁRIOS TURÍSTICOS      | 0                            |                                       |            |   |
| Total de Dormidas para D                                                                                                    | Determinação da Taxa    | 58                           |                                       |            |   |
| PURAMENTO DE TAXA A ENTREGAR                                                                                                    |                         |                              |                                       |            |   |
|                                                                                                    | VALOR BRUTO             | 60,00 €                      |                                       |            |   |
| DORMIDAS E                                                                                                    | EXCLUÍDAS DE TAXA       | 1,00 €                       |                                       |            |   |
| DORMIDAS N                                                                                                    | ÃO SUJEITAS A TAXA      | 1,00 €                       |                                       |            |   |
| OUTRAS                                                                                                    | S REGULARIZAÇÕES        | 0,00€                        |                                       |            |   |
| VALOR & ENTRE                                                                                                    | GAR AO MUNICIPIO        | 58,00 €                      |                                       |            |   |
| MULADOR DO VALOR A DEVOLVER PELO MUNICÍPIO<br>lor sujeito a ajustes                                                                      |                         |                              |                                       |            |   |
| COMISSÃO DE INTERMEDIA                                                                                                    | ÇÃO DE COBRANÇA         | 1,16 €                       |                                       |            |   |
| IVA (APLICADO À COMISSÃO DE INTERMEDIAÇ                                                                                                  | ÇÃO DE COBRANÇA)        | 0,27 €                       |                                       |            |   |
| TOTAL DA COMISSÃO DE INTERMEDIA                                                                                                    | ÇÃO DE COBRANÇA         | 1,43 €                       |                                       |            |   |
| Aviso<br>Após submissão do formulário é criada uma fatura com referência multibanco que fica disponí vel para paga                       | amento após 24 horas út | eis.                         |                                       |            |   |

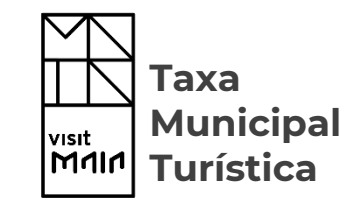

- 25. Para substituir uma Declaração de Autoliquidação selecione o ícone assinalado.
- 26. Altere os dados necessários.
- 27. Selecione a opção "Submeter".

**NOTA:** Nos casos em que seja efetuado um pedido de substituição de uma Declaração de Autoliquidação não paga será gerada automaticamente uma nova declaração e a respetiva Nota de Crédito. Nos casos em que seja efetuado um pedido de substituição de uma Declaração de Autoliquidação paga, será necessário aguardar a validação por parte dos serviços internos do Município, para que uma nova declaração seja gerada.

**GR** 

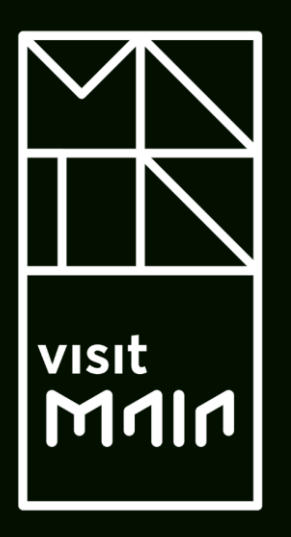

4.3.1. Comprovativo de Comissão de Intermediação de Cobrança

Taxa Municipal Turística

# Comprovativo de Comissão de Intermediação de Cobrança Municipal

| ADDOMATIMOS DE                | Pesquisa em todos os campos                                                                                                    |                                                                                                    | Q Filtrar Q Pesquisa Avançada                                                          | Limpar Pesquisa |          |              |            |   |   |
|-------------------------------|----------------------------------------------------------------------------------------------------|----------------------------------------------------------------------------------------------------|----------------------------------------------------------------------------------------|-----------------|----------|--------------|------------|---|---|
| MISSÃO DE<br>TERMEDIAÇÃO DE   | ESTABELECIMENTO                                                                                                    |                                                                                                    | FREGUESIA                                                                              | TIPO            | EM       | ATIVIDADE RE | GULARIZADA |   |   |
| OBRANÇA                       | Hotel Maria2                                                                                                    |                                                                                                    | Arentim e Cunha                                                                        | ET              |          | Sim          | Não        | + | 3 |
| RECUSAS DE                    | Hotel Maria 1                                                                                                    |                                                                                                    | Adaúfe                                                                                 | AL              |          | Sim          | Não        | + | ా |
| AGAMENTO                      | Hotel Maria                                                                                                    |                                                                                                    | Arentim e Cunha                                                                        | ET              |          | Não          |            | + | ອ |
|                               |                                                                                                    |                                                                                                    |                                                                                        |                 |          |              |            | 1 |   |
|                               | COMPROVATIVOS DE COM                                                                                                    | ISSÃO DE INTERN                                                                                                 | IEDIAÇÃO DE COBRANÇA                                                                   |                 |          |              |            |   |   |
|                               | 2 Pesquisa em todos os campos                                                                                                    |                                                                                                    | Q. Filtrar Q. Pesquisa Avançada 🏛 Limpar Pesq                                          | uisa            |          |              |            |   |   |
|                               | ESTABELECIMENTO                                                                                                    |                                                                                                    | DECLARAÇÕES                                                                            | DATA SUBMISSÃO  | ESTADO   | COMPROVATIV  | vo         |   |   |
|                               | Hotel Maria 1                                                                                                    |                                                                                                    | 00000225                                                                               | 28-06-2023      | Aprovado |              | D          |   |   |
|                               | Hotel Maria 1                                                                                                    |                                                                                                    | 000000166                                                                              | 31-05-2023      | Aprovado | A DOWNLOAD   | D 🔶        |   |   |
|                               |                                                                                                    |                                                                                                    |                                                                                        |                 |          |              |            |   |   |
|                               | VATIVO DE COMISSÃO DE IN                                                                                                    | TERMEDIAÇÃ                                                                                                    | D DE COBRANÇA                                                                          |                 |          |              |            |   |   |
|                               | VATIVO DE COMISSÃO DE IN<br>NIF                                                                                                    | TERMEDIAÇÃ(<br>279933975                                                                                        | D DE COBRANÇA                                                                          |                 |          |              |            |   |   |
| OVO COMPRO                    | VATIVO DE COMISSÃO DE IN<br>NIF<br>ENTIDADE                                                                                                    | TERMEDIAÇÃ(<br>279933975<br>Hotel Maria                                                                         | D DE COBRANÇA                                                                          |                 |          |              |            |   |   |
| OVO COMPRON                   | VATIVO DE COMISSÃO DE IN<br>NIF<br>ENTIDADE<br>3 ESTABELECIMENTO *                                                                                                  | TERMEDIAÇÃ(<br>279933975<br>Hotel Maria<br>Hotel Maria2                                                         | D DE COBRANÇA                                                                          | Y               |          |              |            |   |   |
|                               | VATIVO DE COMISSÃO DE IN<br>NIF<br>ENTIDADE<br>3 ESTABELECIMENTO *<br>DECLARAÇÕES *                                                                                 | TERMEDIAÇÃ(<br>279933976<br>Hotel Maria<br>Hotel Maria2<br>Periodo                                              | O DE COBRANÇA<br>Valor de Comissão de Intermediação                                    |                 |          |              |            |   |   |
| OVO COMPRON                   | VATIVO DE COMISSÃO DE IN<br>NIF<br>ENTIDADE<br>ESTABELECIMENTO *<br>DECLARAÇÕES *<br>Jas com comprovativo de comissão pendente                                      | TERMEDIAÇÃ(<br>279933975<br>Hotel Maria<br>Hotel Maria2<br>Periodo<br>Janeiro 2023                              | D DE COBRANÇA<br>Valor de Comissão de Intermediação<br>0.00 × REM                      | OVER            |          |              |            |   |   |
| OVO COMPRO<br>Declarações pag | VATIVO DE COMISSÃO DE IN<br>NIF<br>ENTIDADE<br>BESTABELECIMENTO *<br>DECLARAÇÕES *<br>Jas com comprovativo de comissão pendente                                     | TERMEDIAÇÃ(<br>279933975<br>Hotel Maria<br>Hotel Maria2<br>Periodo<br>Janeiro 2023<br>Dezembro 2022             | Valor de Comissão de Intermediação<br>0.00 6 5 7 8 1 1 1 1 1 1 1 1 1 1 1 1 1 1 1 1 1 1 | OVER - 4        |          |              |            |   |   |
| OVO COMPRO<br>Declarações pag | VATIVO DE COMISSÃO DE IN<br>NIF<br>ENTIDADE<br>ESTABELECIMENTO *<br>DECLARAÇÕES *<br>gas com comprovativo de comissão pendente<br>COMPROVATIVO *<br>FICHEIRO EM PDF | TERMEDIAÇÃ(<br>279933975<br>Hotel Maria<br>Hotel Maria2<br>Periodo<br>Janeiro 2023<br>Dezembro 2022<br>DOWNLOAD | Valor de Comissão de Intermediação<br>0.00<br>0.00<br>4. ANEKAR X REMOVER              | over - 4        |          |              |            |   |   |

Na área de Declarações de Autoliquidação a entidade deve submeter, através do portal, os comprovativos/faturas da comissão de intermediação recebidos, para posterior consulta e tratamento por parte dos serviços internos do município. Deste modo, após submissão e validação será emitida a ordem de pagamento.

- Para submeter o Comprovativos de Comissão de Intermediação de Cobrança, selecione a opção assinalada.
- 2. Clique em "Novo Comprovativo".
- 3. Selecione o Estabelecimento pretendido, indexado à comissão/fatura.
- Será apresentada a lista de todas as declarações pagas, com comprovativo de comissão pendentes.
- Caso o comprovativo corresponde apenas a alguns dos períodos pendentes, remova os períodos a mais.
- 6. Introduza o valor da comissão de intermediação.
- 7. Anexe o comprovativo.
- 8. Selecione Submeter.

1

# Comprovativo de Comissão de Intermediação de Cobrança Municipal

| $\leftarrow$      | COMPROVATIVOS DE COMISSÃO DE INTERMEDIAÇÃO DE COBRANÇA |                                                 |                |          |              |   |
|-------------------|--------------------------------------------------------|-------------------------------------------------|----------------|----------|--------------|---|
| NOVO COMPROVATIVO | Pesquisa em todos os campos                            | Q Filtrar Q Pesquisa Avançada 🛱 Limpar Pesquisa |                |          |              |   |
|                   | ESTABELECIMENTO                                        | DECLARAÇÕES                                     | DATA SUBMISSÃO | ESTADO   | COMPROVATIVO |   |
|                   | Hotel Maria 1                                          | 000000225                                       | 28-06-2023     | Aprovado | 📥 DOWNLOAD   | ÷ |
|                   | Hotel Maria 1                                          | 000000166                                       | 31-05-2023     | Aprovado | 📥 DOWNLOAD   |   |
|                   |                                                        |                                                 |                |          | 10           |   |
|                   |                                                        |                                                 |                |          |              |   |

- Após Submissão será encaminhado novamente para a listagem de Comprovativos submetidos. Neste momento, será ainda enviado, automaticamente, um email de notificação, ais serviços internos do município, a confirmar a submissão.
- 10. Nesta área pode descarregar os comprovativos já submetidos.
- 11. Ou ainda, consultar o detalhe preenchido na submissão do comprovativo de comissão.

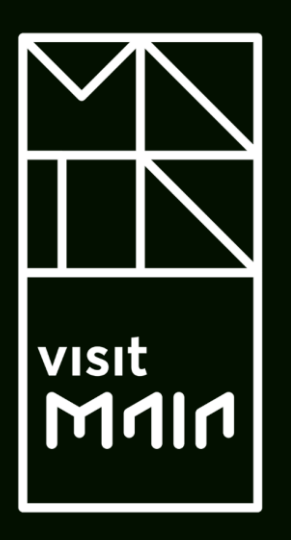

# 4.3.2. Recusas de Pagamento

#### **Recusas de Pagamento**

Pesquisa em todos os campos

ESTABELECIMENTO

Hotel Maria2

Hotel Maria 1

Hotel Maria

COMPROVATIVOS DE COMISSÃO DE INTERMEDIAÇÃO DE

COBRANCA

RECUSAS DE PAGAMENTO

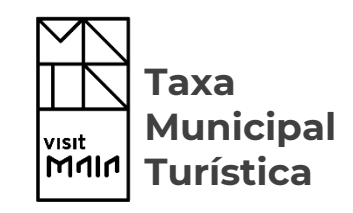

| Na    | área    | d     | е    | De  | eclar  | açĉ  | bes  |     | de  |
|-------|---------|-------|------|-----|--------|------|------|-----|-----|
| Auto  | liquida | ição  | а    | e   | entic  | lade | Э    | рс  | de  |
| subn  | neter   | infor | maç  | ão  | de     | rea  | cusa | as  | de  |
| paga  | mento   | da '  | taxa | tui | rístic | a, p | oor  | ра  | rte |
| dos   | hospe   | des,  | de   | for | rma    | ć    | a c  | lne | 0   |
| mun   | icípio  | tenł  | าล   | cor | hec    | im   | ent  | 0   | do  |
| ocori | rido.   |       |      |     |        |      |      |     |     |

- Para submeter uma recusa de pagamento selecione a opção assinalada.
- 2. Clique em "Registar Recusa de Pagamento".
- Preencha o máximo de campos possíveis do formulário apresentado. Alguns dos campos são de preenchimento obrigatório.
- 4. No final, clique em submeter.
- Após Submissão será encaminhado novamente para a listagem de recusas de pagamento e o município passa a ter conhecimento da recusa. Nesta área pode consultar o detalhe preenchido para cada uma das recusas.

ESTABELECIMENTOS/DECLARAÇÕES DE AUTOLIQUIDAÇÃO

FREGUESIA

Adaúfe

Arentim e Cunha

Arentim e Cunha

|           | Pesquisa em todos os campos | Q Filtrar        | Q Filtrar |                    |   |  |
|-----------|-----------------------------|------------------|-----------|--------------------|---|--|
| PAGAMENTO | ESTABELECIMENTO             | NOME             | NIF       | DATA DE SUBMISSÃO  |   |  |
|           | Hotel Maria 1               | António Manuel   | 264610806 | 30-06-2023 16:02 5 | • |  |
|           | Hotel Maria 1               | António Manuel 2 | 264610806 | 28-06-2023 20:29   | • |  |
|           | Hotel Maria2                | António Manuel   | 264610806 | 27-06-2023 19:26   | • |  |
|           | Hotel Maria                 | 123123123123     | 423423423 | 06-06-2023 10:16   | • |  |
|           | Hotel Maria                 | 23423            | 423423423 | 06-06-2023 10:15   | • |  |
|           |                             |                  |           |                    |   |  |

Q. Filtrar Q. Pesquisa Avançada 🔒 Limpar Pesquisa

ET

AL

ET

EM ATIVIDADE REGULARIZADA

Não

Não

+ 🤊 + 🤊

+ 🤊

Sim

Não

| hannaka a mdalama da anamana ananfanin |                                |  |
|----------------------------------------|--------------------------------|--|
| reencha o maximo de campos possiveis.  |                                |  |
| ENTIDADE                               | Hotel Maria                    |  |
| ESTABELECIMENTO *                      | Selecione um estabelecimento * |  |
| DATA DE SUBMISSÃO                      | 16-10-2023                     |  |
| DATA DE ENTRADA DO HÓSPEDE(S) *        |                                |  |
| DATA DE SAÍDA DO HÓSPEDE(S) *          |                                |  |
| NÚMERO DORMIDAS *                      |                                |  |
| NOME *                                 |                                |  |
| NIF *                                  |                                |  |
| MORADA                                 |                                |  |
| EMAIL                                  |                                |  |
| CONTRACTO TELEFÓNICO                   |                                |  |
| VALOR *                                |                                |  |
| JUSTIFICAÇÃO *                         |                                |  |
|                                        |                                |  |
|                                        |                                |  |
|                                        |                                |  |
|                                        |                                |  |
|                                        |                                |  |

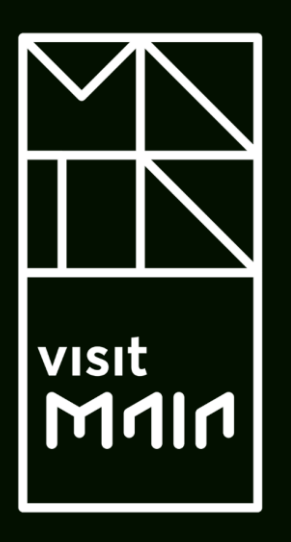

# 4.4. Guias de Recebimento

| Guia de Re   |   | (0                                  |                                                 |                            |                |          |   |
|--------------|---|-------------------------------------|-------------------------------------------------|----------------------------|----------------|----------|---|
| $\leftarrow$ |   | GUIAS DE RECEBIMENTO PARA ENTIDADES |                                                 |                            |                |          |   |
| NOVA GUIA DE |   | Pesquisa em todos os campos         | Q Filtrar Q Pesquisa Avançada 🛱 Limpar Pesquisa |                            |                |          |   |
| RECEBIMENTO  | 2 | ESTABELECIMENTO 0                   | HOSPEDE 0                                       | DATA DE VAI<br>EMISSÃO VAI | LOR PAGO (€) E | Estado 🗘 |   |
|              |   | Hotel Maria 1                       | Maria Oliveira<br>264610806                     | 30-06-2023                 | 3,00           | Ativo    | • |
|              |   | Hotel Maria                         | Maria Oliveira<br>264610806                     | 30-06-2023                 | 3,00           | Ativo    | • |
|              |   | Hotel Maria 1                       | Rui<br>264610806                                | 30-06-2023                 | 10,00          | Ativo    | • |
|              |   | Hotel Maria                         | Maria Oliveira<br>264610806                     | 30-06-2023                 | 3,00           | Anulado  | • |
|              |   | Hotel Maria                         | Maria Oliveira<br>264610806                     | 28-06-2023                 |                | Anulado  | • |
|              |   | Hotel Maria                         | Maria Oliveira<br>264610806                     | 28-06-2023                 |                | Anulado  | • |
|              |   | Hotel Maria 1                       | Pedro Teste NomeDoMeio Final<br>1234512341      | 20-06-2023                 |                | Ativo    | • |
|              |   |                                     |                                                 |                            |                |          |   |

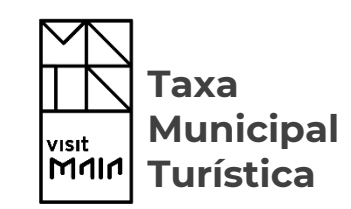

O Portal disponibiliza um área para emissão de guias de recebimento. Estas guias podem ser entregues aos hospedes como comprovativo da receção do valor da taxa, por parte da entidade.

Esta funcionalidade permite ainda que as entidades em regime de contabilidade não organizada consigam segregar o valor da taxa turística, do valor do pagamento.

Ao criar estas guias, o formulário da "Declaração de Autoliquidação" vai contemplar, automaticamente, por período, os valores introduzidos, agilizando o processo de submissão da sua submissão.

Para produzir uma guia de recebimento:

- Clique sobre o ícone "Declarações de Autoliquidação",
- 2. Selecione "Nova Guia de Recebimento".

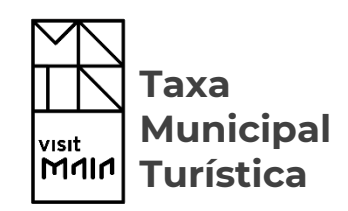

- 3. Comece por selecionar o estabelecimento ao qual pretende indexar a guia.
- Introduza os dados informativos do cliente. Os três primeiros campos são de preenchimento obrigatório.
- Introduza, nos dados da dormida, o "Nº da fatura/recibo do alojamento, sobre o qual será aplicada a taxa.

| GUIA DE RECEBIMENTO                   |             |
|---------------------------------------|-------------|
| 3 ESTABELECIMENTO *                   | Hotel Maria |
| Dados do hospede                      |             |
| NOME *                                |             |
| NIF *                                 |             |
| PAÍS *                                | *           |
|                                       |             |
| EMAIL                                 |             |
| OBSERVAÇÕES                           |             |
| Dados da dormida                      |             |
| 5 N° DA FATURA/RECIBO DO ALOJAMENTO * |             |

Identificação de total de dormidas e de isenção

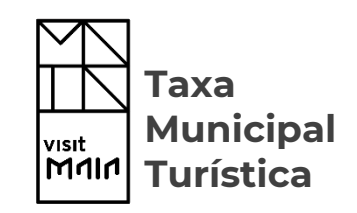

- Lei com atenção a mensagem de alerta. Garanta que os dados introduzidos pertencem exclusivamente ao período que irá selecionar.
- Caso necessite de identificar estadias de períodos distintos, selecione a opção "Adicionar", para preencher os dados referentes a outros períodos.

**Nota:** Por exemplo, uma guia deve contemplar mais de que um período quando a estadia do hospede contemplou dias de dois meses distintos (submissão de declaração mensalmente) ou quando a estadia do hospede contemplou dias de dois trimestres distintos (submissão de declaração mensalmente).

- Caso, por lapso, adicione um período que não é necessário, pode sempre eliminá-lo através da opção "Remover".
- Preencha a informação sobre o período, o nº total de dormidas e as isenções verificadas.
- O sistema vai efetuando o cálculo do apuramento da taxa que o hospede irá ter de pagar.
- 11. No final, clique em Submeter.

| Alenção, garanta que os dados introduzidos pertencem exclusivamente ao período selecionado.<br>Caso necessite de identificar estadias de períodos distintos, selecione a opção "Adicionar" para p | reencher dados referentes a outros periodos.                                                                                                    |                            |
|----------------------------------------------------------------------------------------------------|----------------------------------------------------------------------------------------------------|----------------------------|
| PERÍODO *<br>TOTAL DE DORMIDAS NO PERÍODO *<br>CAMPOS DE IDENTIFICAÇÃO DE DORMIDAS E DE ISENÇÃO                                                                                                   | 0<br>Dormidas Excluidas de Taxa<br>Dormidas para além das 6 noites                                                                                                    | REMOVER 8                  |
| 9                                                                                                    | Dormidas não Sujeitas a Taxa<br>Dormidas de hóspedes atê 15 anos (inclusive)<br>Dormidas devido a serviços médicos<br>Dormidas de hóspedes portadores de deficiência<br>Dormidas hóspedes decorrente de emergência social ou proteção civil<br>Outras Regularizações<br>Dormidas pagas por intermediários turísticos | 0<br>0<br>0<br>0<br>0<br>0 |
| APURAMENTO DA TAXA – VALOR A PAGAR                                                                                                    | Valor Bruto 0,00 €<br>Dormidas Excluidas de Taxa 0,00 €<br>Dormidas não Sujeitas a Taxa 0,00 €<br>Outras Regularizações 0,00 €<br>Valor final a pagar 0,00 €                                                                                                    | * ADICIONAR                |
|                                                                                                    |                                                                                                    | CANCELAR SUBMETER          |

| entificação de total de dormidas e de isenção<br>Atenção, garanta que os dados introduzidos pertencem exclusivamente ao perforte subsciences |                                               |                                                 |                     |                 | sucesso                   |       |
|----------------------------------------------------------------------------------------------------|-----------------------------------------------|-------------------------------------------------|---------------------|-----------------|---------------------------|-------|
| Caso necessite de identificar estadias de períodos distintos, selecione a opção "Adicionar" para                                             | preencher dados referentes a outros períodos. |                                                 |                     |                 |                           |       |
| PERÍODO                                                                                                    | * outubro 2023                                |                                                 |                     |                 |                           |       |
| TOTAL DE DORMIDAS NO PERÍODO                                                                                                    | * 10                                          |                                                 |                     |                 |                           |       |
| CAMPOS DE IDENTIFICAÇÃO DE DORMIDAS E DE ISENÇÃO                                                                                             | Dormidas Excluídas de Taxa                    |                                                 |                     |                 |                           |       |
|                                                                                                    |                                               | Dormidas para além das 6 noites                 | 2                   |                 |                           |       |
|                                                                                                    | Dormidas não Sujeitas a Taxa                  |                                                 |                     |                 |                           |       |
|                                                                                                    |                                               | Dormidas de hóspedes até 15 anos (inclusive)    | 0                   |                 |                           |       |
|                                                                                                    |                                               | Dormidas devido a serviços médicos              | 0                   |                 |                           |       |
|                                                                                                    | D                                             | ormidas de hóspedes portadores de deficiência   | 0                   |                 |                           |       |
|                                                                                                    | Dormidas hóspedes de                          | corrente de emergência social ou proteção civil | 0                   |                 |                           |       |
|                                                                                                    | Outras Regularizações                         | Dormidas pagas por intermediários turísticos    | 0                   |                 |                           |       |
| URAMENTO DA TAXA – VALOR A PAGAR                                                                                                    |                                               |                                                 |                     |                 |                           |       |
|                                                                                                    | Valor Bruto                                   | 15.00 €                                         |                     |                 |                           |       |
|                                                                                                    | Dormidas Excluidas de Taxa                    | 3,00 €                                          |                     |                 |                           |       |
|                                                                                                    | Dormidas não Sujeitas a Taxa                  | 0,00 €                                          |                     |                 |                           |       |
|                                                                                                    | Outras Regularizações<br>Valor final a pagar  | 0,00 €                                          |                     |                 | 4                         |       |
|                                                                                                    |                                               |                                                 |                     |                 |                           |       |
|                                                                                                    |                                               |                                                 | \<br>\              | VOLTAR          | DOCUMENTO                 | ANULA |
| FECHAR                                                                                                    |                                               | ⊠ ENV                                           | IAR POR EMAIL       | 4)<br>12 1      | PDF                       | ]     |
|                                                                                                    |                                               |                                                 | Guia                | de Rece         | bimento<br>Original       |       |
|                                                                                                    |                                               |                                                 | Número<br>000000120 | Data 0<br>16-10 | de emissão<br>-2023 16:09 |       |
| NIF do Cliente N<br>264610806 C                                                                                                    | ome do Cliente<br>ândido                      |                                                 |                     |                 |                           |       |
| Descrição<br>Taxa Turística                                                                                                    |                                               | Quant. Val                                      | or Unit. Desco      | onto            | <b>Valor</b><br>12,00     |       |
| Taxa Turística (Isenções)                                                                                                    |                                               | 2                                               | 0                   |                 | 0                         |       |
|                                                                                                    |                                               |                                                 | -                   |                 | -                         |       |
|                                                                                                    |                                               |                                                 | Va                  | lor a Paga      | ar: 12,00 €               |       |
|                                                                                                    |                                               |                                                 | Total po            | r extenso: (    | Doze euros                |       |
| Observações                                                                                                    |                                               |                                                 |                     |                 |                           |       |
|                                                                                                    |                                               |                                                 |                     |                 |                           | 1     |

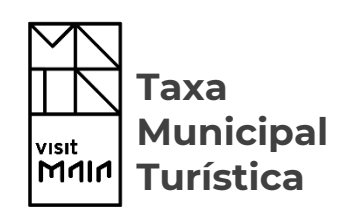

12. Após submeter, surge uma mensagem de registo efetuado com sucesso.

12

- Junto ao detalhe introduzido, o estabelecimento pode aceder ao documento da guia produzida, através da opção assinalada.
- 14. Este documento pode ser transferido no formato PDF, para posterior impressão, ou enviado por email. O envio por email só será possível caso a entidade tenha fornecido o seu endereço de email.
- Caso a guia produzida tenha algum erro, pode ser anulada, através da opção apresentada.
- Caso pretenda voltar à lista de todas as guias emitidas, selecione "Voltar".

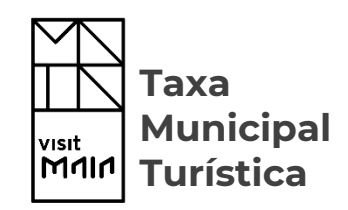

| $\leftarrow$                | GUIAS DE RECEBIMENTO F      | PARA ENTIDADES                                                   |                       |       |         |      |
|-----------------------------|-----------------------------|------------------------------------------------------------------|-----------------------|-------|---------|------|
| NOVA GUIA DE<br>RECEBIMENTO | Pesquisa em todos os campos | Q. Filtrar Q. Pesquisa Avançada 🖨 Limpar Pesquisa     HASPEDE :: | DATADE                |       | STADO O |      |
|                             | Hotel Maria 1               | Maria Oliveira<br>244 t000                                       | EMISSÃO<br>30-06-2023 | 3,00  | Ativo   | • (1 |
|                             | Hotel Maria                 | Maria Oliveira<br>2645 10805                                     | 30-06-2023            | 3,00  | Ativo   | •    |
|                             | Hotel Maria 1               | Rui<br>2845 10806                                                | 30-06-2023            | 10,00 | Ativo   | •    |
|                             | Hotel Maria                 | Maria Oliveira<br>2645 10805                                     | 30-06-2023            | 3,00  | Anulado | •    |
|                             | Hotel Maria                 | Maria Oliveira<br>2645 10805                                     | 28-06-2023            |       | Anulado | •    |
|                             | Hotel Maria                 | Maria Oliveira<br>2645 10805                                     | 28-06-2023            |       | Anulado | •    |
|                             | Hotel Maria 1               | Pedro Teste NomeDoMeio Final<br>1234512341                       | 20-06-2023            |       | Ativo   | •    |
|                             |                             |                                                                  |                       |       |         |      |

- 17. Na listagem das guias de recebimento emitidas, é possível aceder ao detalhe de cada uma das guias.
- E pesquisar por qualquer guia que se pretenda consultar em especifico.

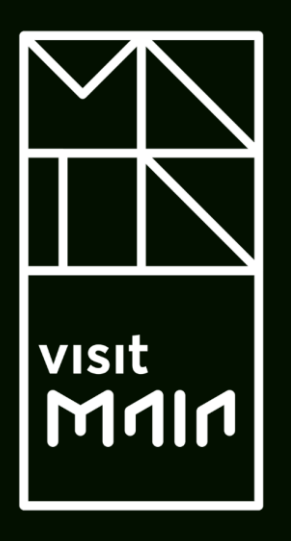

# Mais informações:

22 944 47 32

taxaturistica@cm-maia.pt